# 青海省公共资源交易平台投标人(民生银行客户)

# 电子保函申请操作手册

目 录

| 1 产品概述              | 2  |
|---------------------|----|
| 1.1 产品简介            | 2  |
| 1.2 民生银行投标保函样本      | 2  |
| 2 青海省公共资源交易平台电子保函发起 | 4  |
| 2.1 平台端电子保函选择       | 4  |
| 2.2 平台端民生银行企业网银跳转   | 5  |
| 2.2 企业网银电子保函申请      | 7  |
| 2.2.1 基础网络融资平台签约    | 7  |
| 2.2.2 电子保函申请        | 11 |
| 3. 投标订单管理           | 17 |
| 4 银行后台审核            |    |
| 4.1银行审核通过           |    |
| 4.2银行审核拒绝           | 19 |

1 产品概述

### 1.1 产品简介

投标保函是指在招标投标中招标人为保证投标人不得撤销投标 文件、中标后不得无正当理由不与招标人订立合同等,要求投标人在 提交投标文件时一并提交的一般由银行出具的书面担保。

投标保函可替代保证金参与项目投标,可减轻投标人的资金占用, 提升投标人的资金使用效率,降低资金成本。

### 1.2 民生银行投标保函样本

#### S 中国民生银行 CHENA MENSHENG BANK

#### 投标保函

编号:1201DG20000032

致:国泰新点招标1(受益人)

鉴于:本保感的被担保人上海闯励实业有限公司(以下简称"投标方")將就贵方于2020年06月12日签发的 编号为E6301000076000481001001的《测试项目-528标股一》项下的把标项目进行投标。为了保证投标方依法 普意地履行相关义务,应申请人上海闯励实业有限公司的申请和指示,我行,即中国因生操行股份有限公司西安 分行,她此为中国民生操行股份有限公司华北(以下简称"本行"),就出具以贵方为受益人的本投标保强,其 性质为见家即付的独立担保感。本行于此无条件地、不可撤销地保证本行向贵方承担偿付总额最高不超过币种: 人民币、金额:50000.00元(此数额即为本保强的担保限额)的担保责任,并约定如下:

一、本行无条件地旦不可撤销地承诺:一旦贵方置过青海省公共资源交易服务平台向本行线上提交经电子认证的,符合下列全部条件的家借遇知,本行将在收到该家偿置知后五个银行工作日内无条件地将家借约款项一次性付往该家偿置如中载明的贵方指定航户:(1)家偿置知识通过青海省公共资源交易服务平台线上家赔指令的方式,出具,注明家赔金额、招标书的编号和招标项目名称及本保感的编号;(2)贵方在家偿置知中声明投标方违反下述任一项规定:A、投标方提交投标书后在规定的有效期限内不得撤标;B、投标方被置知中标后应按规定与贵方签订合同;C、投标方中标并与贵方签订合同后,应在合同生效后的规定时间内向贵方提供可被贵方接受的履约保

二、案偿遭知应在本保感的有效期内仅可通过青海省公共资源交易服务平台以家赠指令形式线上传递至本行。 家偿款项应以人民币(币种)计算并表示为确定不变的数额。贵方仅能在本保感的有效期内及担保限额内一次性 提出家偿,不得分多次提出家偿,任何不符合本保感规定的家偿通知及家偿方式均规同未曾提交。

三、本保通自开立之日起生效,至2020年06月30日(即招标方通知中标方名称之日后的第30日)或者如投标 方中标的,本行收到投标方中标后签订的合同副本及投标方申请开立的履约保函副本之日或者如投标方未中标 的,本行收到费方通过青海省公共资源交易服务平台线上传递的保函撤销指令之日(以三者中最早的日期为准) 有效期感费(最满日为申银行营业日时则以该日之前的最后一个银行营业日为准),并于本行最满日对公营业时 间结束之时自动失效,对本行不再具有任何约束力。

四、本保護的效力以及本行在本保護項下对费方承担的义务和责任是完全独立的,并不取决于任何交易、合同/ 协议、承诺的存在或有效性,也不取决于本保通中未列明的任何条款或条件。费方有权通过曹海省公共资源交易 服务平台线上传递保通撤销指令的方式解除本行在本保函项下的全部/部分的义务和责任。该等线上撤销指令一经 本行收到即发生解除本行义务和责任的效力。

五、本保過仅可還过与青海省公共资源交易服务平台家统直连的形式电子开立,不形成任何纸质形式。任何纸 质形式,电子邮件、传真等电讯形式,以及口头通知等,无论其是否完整展示本保通内容,也无论其上是否加差 任何印章,均不构成投标保通的正本或副本,不具备法律效力。

六、贵方确保已在青海省公共资源交易服务平台进行入库注册并通过电子认证。本保感的家傑和撤销仅可通过 上述第二、三、四条规定的经电子认证的线上指令的形式进行。纸质或任何其他形式的家供或撤销均规同未曾提 交,我行将不予重理。 七、本保透琐下的任何权利、利益和收益均不得转让也不得转移。

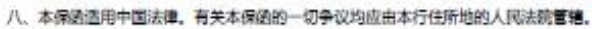

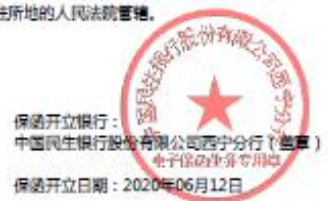

### 2 青海省公共资源交易平台电子保函发起

青海省公共资源交易平台电子保函申请共分为两部分:第一部分 青海省公共资源交易平台选择电子保函发起,第二部分平台发起选择 确定后平台自动跳转至民生银行网银,投标人完成信息补录及相关协 议签署后,交由民生银行后台审核开立电子投标保函。

### 2.1 平台端电子保函选择

第一步:投标人在平台端点击民生保函-新增保函申请.

| 🗲 🔿 🎯 http://111.44.251                                                                                                    | . <b>57</b> :808 | 1/TPBic | lder/memberfram 🔎 👻 🏉   | 青海省电子技                                                                          | 召投标交易平台 ×                                               |                                      |                  |                  |                | □ ×<br>↑ ★ ¤ |
|----------------------------------------------------------------------------------------------------|------------------|---------|-------------------------|---------------------------------------------------------------------------------|---------------------------------------------------------|--------------------------------------|------------------|------------------|----------------|--------------|
| Epoint 新点                                                                                                    | 公                | 共资      | 源电子交易系统V                | 7.1交                                                                            | 医易乙方 施工单位:监理单位<br>上海商励实业有限公司                            | 立;勘察单位;设计单位;供应商;<br>司 , 欢迎您 !        | 咨                | 间容服小桥            | <b>?</b><br>新助 |              |
| 👳 🇭 😩 😳 2020 <del>/</del> #                                                                                                    | 06月12            | 2日 158  | †28∰49₽)                |                                                                                 |                                                         | 平台                                   | 统一技术服务电话: 400    | 9280095 服务时间: 廣  | —至周日 8:00      | 0-17:30      |
| 工程业务                                                                                                    | 新加               | 曾保国申    | 请                       |                                                                                 |                                                         |                                      |                  | ● 所有保函 (         | )正在处理 🔘        | 处理完成         |
| 日 民生保密                                                                                                    |                  |         | 标段名称:                   |                                                                                 |                                                         | 标段编号:                                |                  |                  | Q捜索 ~          | I            |
| □ □ 业务管理                                                                                                    |                  | 序       | 标段编号 ≎                  | 标段                                                                              | 交易流水号 ≎                                                 | 申请编号 ≎                               | 开标时间 ♀           | 申请时间 ≎           | 状态♀            | 操作           |
| <ul> <li>資审文件领取     </li> <li>資审澄清文件领取     </li> <li>例上提问     </li> </ul>                                                                                                    |                  | 1       | E6301000076000481001001 | 测试项<br>目-528<br>标段一                                                             | G080120200429155620000020<br>20060000000000000000000051 | 11630000MB0Q48454L202006<br>00000037 | 2020-05-29 13:13 | 2020-06-03 14:56 | 正在处理           | Q ^          |
| <ul> <li>上传资审申请文件</li> <li>邀请书确认</li> <li>资审结果透知书</li> <li>招标文件领取</li> <li>普疑澄清文件领取</li> <li>营報规道请文件领取</li> <li>控制价文件领取</li> </ul>                                                                                                    |                  |         |                         | 测试20<br>20房建<br>监理测<br>试2020<br>房建监                                             |                                                         |                                      |                  |                  |                |              |
| <ul> <li>□ 上條投标文件</li> <li>□ 开标签到解密</li> <li>□ 评标澄清回复</li> <li>▲</li> <li>▲</li> <li></li></ul> | <b>`</b> □       | 2       | E6301000076000419001001 | <ul> <li>理測试2</li> <li>020房</li> <li>建监理</li> <li>測试20</li> <li>20房建</li> </ul> | G080120200429155620000020<br>20060000000000000000000053 | 11630000MB0Q48454L202006<br>00000039 | 2020-03-28 09:00 | 2020-06-03 15:05 | 正在处理           | م<br>~       |
| 投标人信息管理                                                                                                    | 13               | -       | I I /6 > H              | c                                                                               |                                                         |                                      |                  |                  | 每页 13          | 条,共 66 条     |
| CILINA EST                                                                                                    |                  | 46      | <b>尼</b> 牛 伊爾 = ×       |                                                                                 |                                                         |                                      |                  |                  |                |              |

第二步:投标人在选择拟申请保函的投标项目后,点击确认选择。

|   | 0 W.A. |                         |                                  |         | 1                |        |
|---|--------|-------------------------|----------------------------------|---------|------------------|--------|
|   |        | 标段编号:                   |                                  | 标段名称:   | Q.搜索             |        |
|   | 序      | 标段编号                    | 标段名称◆                            | 保证金金額 ≎ | 开标时间 ≎           | 遗      |
|   | 1      | E6301000076000486001001 | 測试标准勘察范本-20200610标段-(网)          |         |                  | C      |
|   | 2      | E6301000076000485001002 | 【国泰测试】0604 标段二(网)                | 0.0     | 2020-08-05 09:00 | C      |
|   | 3      | E6301000076000485001001 | 【国泰测试】0604 标段—(网)                | 0.0     | 2020-08-03 09:00 | C      |
|   | 4      | E6301000076000484001001 | 测试海东市保证金项目-20200603001 标段一       | 0.0     | 2020-06-11 09:00 | C      |
|   | 5      | E6301000076000483001001 | 海东市保证金测试-20200603 标段一            | 0.0     | 2020-06-27 09:00 | C      |
|   | 6      | E6301000076000482001001 | 项目名称项目名称项目名称项目名称项目名称1 标股一<br>(网) |         | 2020-08-01 09:00 | G      |
|   | 7      | E6301000076000481001002 | 测试项目-528 标段二 <mark>(网)</mark>    |         | 2020-07-17 09:00 | C      |
|   | 8      | E6301000076000481001001 | 测试项目-528标段—(网)                   | 50000.0 | 2020-05-29 13:13 | C      |
| - | 9      | E6301000076000400001001 | 49393939393939393934 6540 (F3)   |         | 2020 07 08 09.00 | - 0    |
|   | 10     | E6301000076000479001001 | 啦啦啦啦测试项目 标段—(网)                  | 0.0     | 2020-07-16 09:00 | C      |
|   |        |                         |                                  |         |                  |        |
|   | 1      | d 1 /118 b N            |                                  |         | 海市 10 金          | . # 11 |

第三步:投标人核对拟开立保函的标段信息无误后,选择中国民生银行西宁分行。

| ▲ ● ● http://1144/251578.0031/7PBidder/financemis/p. P < 2 ● 看着電視子提供的效果平台 ② 新達保温曲诺 ×           01       标段信息            振展号: E6301000076000481001001             振成名称: 激励项目-528 振発             开始时间: 2020-05-29 13:13:00             保证金金额: 50000.0 |            | 1000 |
|----------------------------------------------------------------------------------------------------|------------|------|
| <ul> <li>61 标段信息</li> <li>标品编号: E6301000076000481001001</li> <li>标品名称: 測試現目-528 标品-</li> <li>开后时间: 2020-05-29 13:13:00</li> <li>保证金金额: 50000.0</li> </ul>                                                                                           | <b>↑</b> ★ | ¢    |
| 标股编号: 6501100076000481001001<br>标和名称: 影试项目-528 标版—<br>开稿时间: 2020-05-29 13:13:00<br>保证金金额: 50000.0<br>02 民生客户                                                                                                    | -          | ^    |
| 転載名称: 那は現目-528 版象—<br>开伝时间: 2020-05-29 13:13:00<br>保证金金额: 50000.0<br>02 民生客户                                                                                                    |            | l    |
| 开始时间: 2020-05-29 13:13:00<br>保证金金额: 50000.0<br>02 民生客户                                                                                                    |            |      |
| 保证金金额: 50000.0<br>02 民生客户                                                                                                    |            |      |
| 02 民生客户                                                                                                    |            | L    |
| 02 民生客户                                                                                                    | _          |      |
|                                                                                                    | -          |      |
| Section China Minsheng Bank 西宁分行<br>KINING BRANCH                                                                                                    |            |      |
| 03 担保公司                                                                                                    | —          |      |

### 2.2 平台端民生银行企业网银跳转

平台端选择成功后,系统自动跳转至民生银行网银端,如下图,插入民生银行企业网银U-key。登录民生银行网银进行保函业务申请。

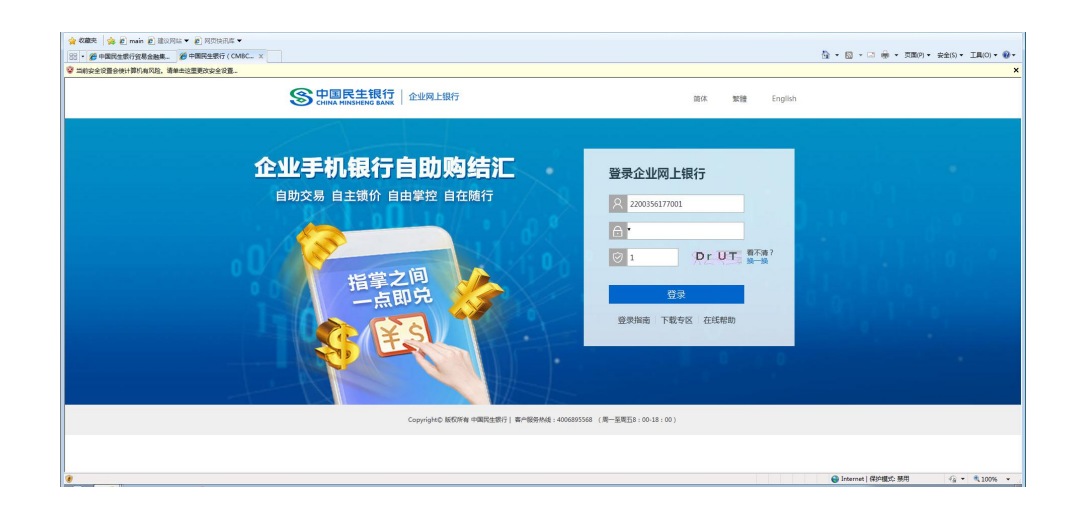

### 2.2 企业网银电子保函申请

平台端自动跳转(民生银行客户)网银发起国内保函开立申请, 发起申请前,需首先进行基础网络融资平台签约(已完成签约的可跳 转至开立申请发起操作)。

#### 2.2.1 基础网络融资平台签约

按照 U-key 数量不同具体签约流程分别如下:

情形一: 客户网银 U 盾数量少于等于 3 个时

采用"业务管理(简易)"模式。(注:网银会自动识别客户网银U 盾数量,多于3个将无法进入简易模式。)

第一步:用管理员 KEY 进入网银-管理员设置-业务管理(简易)-"是 否打开资金类交易"选"是"-勾选账号-填写"网银交易单笔限额" 和"网银交易日累计限额"-设置制单人和审批人(注意"制单人" 为经办岗,"审批人"为复核岗,不要选反了)-勾选"全选所有项" -下一步-提交(输入密码)。

|                                                                       | 全业网上银行 体验                                                          | 新版                                     | 宇                              | 号: 大 座 小                | 搜索                   | 內限首页 X安               | 全退出 在线俗词 🄽 |
|-----------------------------------------------------------------------|--------------------------------------------------------------------|----------------------------------------|--------------------------------|-------------------------|----------------------|-----------------------|------------|
| 账户管理 转账汇款 票据                                                          | 现金管理 投资理规                                                          | 商户服务 贸易金                               | 融 手机银行服务                       | 管理员设置                   | 操作员设置                |                       | 任务<br>中心   |
| 管理员设置  管理员设置 • 业务管理(简易) + 业务管理(定集)                                    | 您的位置: 首页 >> 管理<br>是否打开资金类交易?<br>该模板对所有操作员有需                        | 2月设置 >> 业务管理(简S                        | 5)                             |                         |                      |                       |            |
| <ul> <li>业务管理(委托银行)</li> <li>操作员管理</li> </ul>                         | ☑ 请选择 集                                                            | )                                      | 市种           展有限公司         人民币 | 冻结网银账户<br>正常 ❤          | 网银交易单笔限额(<=)<br>0.00 | 网银交易日累计限额(<=)<br>0.00 | 授权额度日累计限额  |
| + 跨行账户管理<br>+ 短信通知服务                                                  | <<br>设置制单人和审批人 安                                                   | 此设置后,审批人请勿进行                           | 制单操作)                          | m<br>N单人 : <b>[二二 ]</b> | 审批人                  |                       | >          |
| <ul> <li>* 並並加減後直</li> <li>+ 結算通服务</li> <li>・ 结告汇及外汇买卖签约维护</li> </ul> | □全选所有项<br>(+)账户管理                                                  | □ 全选                                   |                                | 诸在功能                    | 树中选择                 |                       |            |
| <ul> <li>• 网上贸易结算服务签约</li> <li>• 客户信息维护</li> </ul>                    | <ul> <li>◆ 转账汇款</li> <li>◆ 票据</li> <li>◆ 現金管理</li> </ul>           | □ 全选<br>□ 全选<br>□ 全选                   |                                |                         |                      |                       |            |
|                                                                       | <ul> <li>         + 投资理财         + 商户服务         </li> </ul>        | <ul> <li>□ 全选</li> <li>□ 全选</li> </ul> |                                |                         |                      |                       |            |
|                                                                       | <ul> <li>・ 貿易金融</li> <li>・ 手机銀行服务</li> <li>・ 即路融路</li> </ul>       | □ 全选<br>□ 全选                           |                                |                         |                      |                       |            |
|                                                                       | <ul> <li>Tranmator</li> <li>(1) 网络收银</li> <li>(1) 操作员设置</li> </ul> | □ 主选<br>□ 全选<br>□ 全选                   |                                |                         |                      |                       |            |
|                                                                       |                                                                    |                                        |                                | <b>下</b> 一              | 步                    |                       |            |

第二步:用经办人 KEY 进入网银-网络融资-基础金融-签约/解约-阅读"中国民生银行网络融资云平台使用协议"-下一步-提交(输入密码)。

| 中国民生银行   1<br>CHINA MINSHENG BANK | 全业网上银行                                                                                                    | 体验新版                                                                                                    |                                                                                                    | 字                                                                                                    | 号:大車小                                                                                                    |                                                                                                    | 搜索                                                                                                    | 👌 网银首页                                                                                                    | ★安全退出                                                                                                    | 在线咨询                                                                              |
|-----------------------------------|----------------------------------------------------------------------------------------------------|----------------------------------------------------------------------------------------------------|----------------------------------------------------------------------------------------------------|----------------------------------------------------------------------------------------------------|----------------------------------------------------------------------------------------------------|----------------------------------------------------------------------------------------------------|----------------------------------------------------------------------------------------------------|----------------------------------------------------------------------------------------------------|----------------------------------------------------------------------------------------------------|-----------------------------------------------------------------------------------|
| ¥户管理 转账汇款 票据                      | 現金管理                                                                                                    | 投資理財 商户服务                                                                                                    | 贸易金融                                                                                                    | 手机银行服务                                                                                                    | 网络融资                                                                                                    | 网络收银                                                                                                    | 操作员设置                                                                                                    |                                                                                                    |                                                                                                    | 任务<br>中心                                                                          |
| 网络融资 📀                            | 您的位置:首页                                                                                                    | 页 >> 网络融资 >> 基础;                                                                                                    | a融 >> 签约/解                                                                                                    | 單約                                                                                                    |                                                                                                    |                                                                                                    |                                                                                                    |                                                                                                    |                                                                                                    |                                                                                   |
| 全線通<br>基础金融<br>发幼 / <b>銀</b> 幼    |                                                                                                    |                                                                                                    |                                                                                                    | 中国民生                                                                                                    | 主银行网络                                                                                                    | 融资云平                                                                                                    | 台使用协议                                                                                                    |                                                                                                    |                                                                                                    |                                                                                   |
| <ul> <li></li></ul>               | 甲方方以于:<br>( 12)<br>( 12)<br>( 12)<br>( 12)<br>( 12)<br>( 12)<br>( 11)<br>( 11)<br>( 12)<br>( 12 | 中国民生银行股份有限:<br>平台使用客户上各方合新"双方",单注<br>甲方是一家依据中华人民<br>乙方拉饭用中学人民<br>乙方拉饭用中学人民<br>五方拉饭用中学人民<br>无义。<br>定义、<br>足生银行河站勘验送示中合一中为<br>现及现量组定方利扶于合等。<br>。<br>网络融资 指全部或密分别<br>等各选基础建筑产品;现<br>多码 指金甲方平台上中力,<br>现及机量频定的乙方差量,<br>物记目的<br>甲乙页方室墨本物议。章笔业务<br>卫汉并入品的这、章笔业务<br>习定对不出几次、章笔业务<br>习定对不出几次、章笔业务 | 公司<br>共和国法律成立<br>(其不和国法律成立<br>(公务系)、根据<br>建于序编建成云平 =<br>是指甲方斯道(客户)<br>是指甲方斯道(客户)<br>一方),即构成乙<br>近中心(CFC)<br>近中心(CFC)<br>近中心(CFC)<br>三年明起乙方通过<br>全年間之方通过<br>全年間之方通过<br>全年間之子<br>(公务)<br>二年<br>(公务)<br>二年<br>(公)<br>二方<br>(公)<br>二方<br>(公)<br>(公)<br>(公)<br>(公)<br>(公)<br>(公)<br>(公)<br>(公) | )<br>乙、从學金融业务的:<br>F6"現代的服务,1<br>《中华人民共和国台<br>合相关事置这成功可<br>和发升拥有自主产权。<br>整录,隔道)访问该节<br>干玩质界觀感、很强<br>招佔 指於一要求乙方<br>方可靠的电子签合,<br>一一一一一一一一一一一一一一一一一一一一一一一一一一一一一一一一一一一一 | 全国性般份制商<br>甲方意意力乙方<br>同法》、《中4<br>物切 提供网络離離<br>合 6、乙方可使所<br>能調过甲方子の<br>場合、乙方可使所<br>能調过甲方子の<br>が成本<br>の可提供网络離<br>の可提供网络離<br>の可提供网络離<br>の可提供网络離<br>の可提供网络離<br>の可提供网络離<br>の可要<br>の可要<br>の一提供の<br>な<br>和<br>の<br>の<br>の<br>の<br>の<br>の<br>の<br>の<br>の<br>の<br>の<br>の<br>の | 业银行及/或贵<br>總人民共和国电<br>多、交易、数<br>的10次平台功能<br>劳 经、先属/公式 大型、公式<br>分子经、先属/公式 与<br>经、先属/百名<br>月<br>名/方含了<br>通道<br>(各)所应遗请命国<br>乙方含否通过<br>7方含了<br>通道<br>27方含了<br>27方含了 | 3分支机构,具有丰富的<br>相关金融服务。<br>(子錾名法)等法律规定<br>客及信息等服务的网络干<br>2,以甲方届时提供的方<br>的各类金融序是和服务。<br>均常方强时提供的方<br>的各类金融等4名之一。<br>用于数字正体、登录等5<br>为信息以及关于密钥等机<br>规则和电子相关法律性<br>安全性;认用可不在办型相关法律 | 网络鞭铳业多服务将<br>, 双方本著平等五和<br>; 合。客户可通过根<br>他。以下简称"将斑<br>包括但不限于: 统<br>; 是融资业务等。<br>; 路天观,一个不同称," 的现<br>包括但不限于: 统<br>; 是融资业务等。<br>; 路天观,一个不同,<br>; 一个不同,<br>; 一个不可。<br>; 一个不可。<br>; 一个不同,<br>; 一个不同,<br>; 一个不同,<br>; 一个不可。<br>; 一个不同,<br>; 一个不同,<br>; 一个不同,<br>; 一个不同,<br>; 一个不可。<br>; 一个不可。<br>; 一个不可。<br>; 一个不可称,<br>; 一个不可。<br>; 一个不可称,<br>; 一个不可称,<br>; 一个不可称,<br>; 一个不可称<br>; 一个不可称<br>; 一个不可称<br>; 一个不可称<br>; 一个不可称<br>; 一个不可称<br>; 一个不可称<br>; 一个不可。<br>; 一个不可称<br>; 一个不可。<br>; 一个不可称<br>; 一个不可称<br>; 一个不可称<br>; 一个不可称<br>; 一个不可称<br>; 一个不可称<br>; 一个不可。<br>; 一个不可。<br>; 一个不可。<br>; 一个不可。<br>; 一个不可。<br>; 一个不可。<br>; 一个不可。<br>; 一个不可。<br>; 一个不可。<br>; 一个不可。<br>; 一个不可。<br>; 一个不可。<br>; 一个不可。<br>; 一个不可。<br>; 一个不可。<br>; 一个不可。<br>; 一个不可。<br>; 一个不可称<br>; 一个不可。<br>; 一个不可。<br>; 一个不可。<br>; 一个不可。<br>; 一个不可。<br>; 一个不可。<br>; 一个不可。<br>; 一个不可。<br>; 一个不可。<br>; 一个不可。<br>; 一个不可。<br>; 一个不可。<br>; 一个不可。<br>; 一个不可。<br>; 一个不可。<br>; 一个不可。<br>; 一个不可。<br>; 一个不可。<br>; 一个不可。<br>; 一个不可。<br>; 一个不可。<br>; 一个不可。<br>; 一不可。<br>; 一个不可。<br>; 一个不可。<br>; 一可,<br>; 一个不可。<br>; 一个不可?<br>; 一个不可。<br>; 一个,<br>; 一个不可。<br>; 一个不可。<br>; 一个不可。<br>; 一个不可。<br>; 一个不可。<br>; 一个不可。<br>; 一个不可。<br>; 一个不可。<br>; 一个不可。<br>; 一个不可。<br>; 一个<br>; 一个<br>; 一个<br>; 一个<br>; 一个<br>; 一个<br>; 一个<br>; 一个 | 1. 读实守信的原则<br>可得全直联集通。<br>建筑云平台"或<br>就、承兑、阳矾。<br>这时的行力,即现<br>为准。<br>《探照内上信<br>约定。乙用适应<br>约定。不可适应<br>2015年3月10 | 则, 就甲乙<br>甲甲方平<br>(信用) 同 虚 爱 编编之子 (<br>会合任) 一 一 一 一 一 一 一 一 一 一 一 一 一 一 一 一 一 一 一 |

第三步:用管理员 KEY 进入网银-右上方"任务中心"-代办事宜-交易代办类-业务名称"平台使用协议签约"-勾选"同意"-下一步-提交 (输入密码)。

| CHINA MINSHENG BANK | 1157 | 业网上银行    | 体验新       | 版        |        | 字号                                    | 号:大重小                                                                        |                                                                                                    | 搜索            | 🔒 网眼首页      | ★安全退出  | 在线管询    |
|---------------------|------|----------|-----------|----------|--------|---------------------------------------|------------------------------------------------------------------------------|----------------------------------------------------------------------------------------------------|---------------|-------------|--------|---------|
| 户管理 转账汇款            | 票据   | 現金管理     | 拔资理财      | 商户服务     | 贸易全融   | 手机银行服务                                | 网络融资                                                                         | 网络收银                                                                                                    | 管理员设置         | 操作员设置       |        | 任务中心    |
| 任务中心                | €    | 您的位置:首   | 「页 >> 任务中 | 心 >> 待办事 | 宜      |                                       |                                                                              |                                                                                                    |               |             |        |         |
| 待办事宜                |      | 交易待办共    | (1) 信息:   | 堤腿类 (0)  |        |                                       |                                                                              |                                                                                                    |               |             |        |         |
| 已办亊宜                |      |          |           | 您要查讨     | 间的凭证属于 | ◎ 本人审批 ○                              | 审批退回/制                                                                       | 単撤回                                                                                                    |               |             |        |         |
|                     |      |          |           | 按制单日     | 日期范围查询 | 起始日期 2016-0                           | 7-24 截止                                                                      | 日期 2016-10                                                                                                    | -24 □启用高      | 級查询         |        |         |
|                     |      |          |           |          |        |                                       |                                                                              | 查询                                                                                                    |               |             |        |         |
|                     |      |          |           |          |        |                                       | 1                                                                            |                                                                                                    |               |             | 查询往里1条 | 任百息云 10 |
|                     |      | 同音       | 一不同       | er 🛛 18  | ច      | 业公幺旅                                  |                                                                              | 使证号                                                                                                    | 預約日期          | 山 收益账户名称    |        | 76.80 2 |
|                     |      |          |           |          |        | 平台使用协议签约                              | 9                                                                            | 800000000403                                                                                                    |               |             |        |         |
|                     |      |          |           |          |        |                                       |                                                                              |                                                                                                    |               |             |        |         |
|                     |      |          |           |          |        |                                       |                                                                              |                                                                                                    |               |             |        |         |
|                     |      |          |           |          |        | < < 上一页                               | 1 下一页                                                                        | <b>三</b> 河 共1页                                                                                                    | 第 1 页         | 查询          |        |         |
|                     |      |          |           |          | 如不     | I< < 上一页<br>同意或退回,可填写                 | 1 下一页<br>原因(最多20*                                                            | > → 共1页<br>↑字符):                                                                                                    | 第 1 页         | 查询          |        |         |
|                     |      |          |           |          | 如不     | ×   < 上一页<br>同意或退回,可增写                | 1<br>原因(最多20 <sup>-</sup><br>下-                                              | > > 共頂<br>↑字符):<br>-步                                                                                                    | 第 1 页         | 查询          |        |         |
|                     |      |          | _         |          | 加不     | ★ ★ ★ ★ ★ ★ ★ ★ ★ ★ ★ ★ ★ ★ ★ ★ ★ ★ ★ | 1<br>下一页<br>原因(最多20 <sup>-</sup><br>下-                                       | <ul> <li>&gt; </li> <li>&gt; </li> <li>→ </li> <li>⇒ </li> <li>⇒ </li> <li< td=""><td>第 1 页</td><td>查询</td><td></td><td></td></li<></ul> | 第 1 页         | 查询          |        |         |
|                     |      | 关联菜单     | : → E,    | り事宜      | 如不     | [K] ← 上一页<br>同意或退回,可填写                | 1 下一页<br>原因(最多20-                                                            | <ul> <li>&gt; → 共1页</li> <li>↑字符):</li> <li>-歩</li> </ul>                                                                                                    | 第 1 页         | <b>在</b> :句 |        |         |
|                     |      | 关联粟单提示信息 | : → E.    | り事宜      | 如不     | ドミニー页<br>同意或退回,可道写                    | <ol> <li>下一页</li> <li>原因(最多20<sup>-</sup>)</li> <li>下<sup>-</sup></li> </ol> | <ul> <li>&gt; &gt;&gt; → 共i页</li> <li>个字符):</li> <li>-步</li> </ul>                                                                                                    | ₩ <u>1</u> _0 | 在记          |        |         |

情形二: 客户网银 U 盾数量多于 3 个时

采用"业务管理(定制)"模式。

第一步:用管理员 KEY 进入网银-管理员设置-业务管理(定制)-操作员权限维护:

1、按客户需求,最多可设置6级人员:制单员(权限最低)、一级审批人、二级审批人、三级审批人、四级审批人、五级审批人(权限最高)。

2、设置角色权限:"请选择操作员"(选择拟维护权限的人员姓名)-"网络融资"全选-点选该人员对应的角色(制单员或审批人)。

3、继续可设置多个制单员、同级审批人或不同级审批人,权限维护操作同上。

4、下一步-提交(输密码)。

| <ul> <li>管理员设置</li> <li>业务管理(意易)</li> <li>业务管理(定制)</li> <li>账户状态及转账限额维护</li> <li>紫作员权限维护</li> </ul> | 您的位置:首<br>操作员权 | 页 >> 管理员设置<br>【限维护 | >> 业务管理(定制)>> 操作员(<br>请选择操作员 | 又限维护                  |                                       |                                   |                  |       |   |
|----------------------------------------------------------------------------------------------------|----------------|--------------------|------------------------------|-----------------------|---------------------------------------|-----------------------------------|------------------|-------|---|
| _ 交易审批流程维护                                                                                          |                | 1                  | <b>条作员代码</b>                 |                       | 搛                                     | 作员姓名                              |                  | 操作员类型 |   |
| • 亚含管理( 安北银门)<br>• 操作员管理<br>+ 跨行账户管理                                                                | 操作员权限          |                    |                              |                       |                                       |                                   |                  |       |   |
| ⊥ brice)莆an肥尽                                                                                       | ■请选择           | 账号                 | 户名                           | 币种                    | 网银交易单笔限额                              | 网银交易日累计限额                         | 银行核准日累计限额        | 功能    |   |
| • 企业LDGD设置                                                                                          |                | -                  | 上海发展有限公司                     | 人民币                   | 50, 000, 000. 00                      | 50, 000, 000. 00                  | 50, 000, 000. 00 | 查询并转账 | * |
| <ul> <li>+ 结算通服务</li> <li>• 结售汇及外汇买卖签约维护</li> <li>• 网上贸易结算服务签约</li> </ul>                           |                |                    | **在网锁                        | 的所有操作<br>请在本全<br>设为快省 | 都将受到可操作账号的<br>业的功能树中选择操作<br>E 管设置 设为4 | 限制,包括制单、授权<br>员操作的功能:<br>央谷操作员 设置 | ¥;.              |       |   |

**第一步(续)**:仍在管理员网银界面-管理员设置-业务管理(定制)-交易审批流程维护:

1、点选"网络融资"。

2、按客户实际需求,设置"一级审批人数"、"二级审批人数"等各

级审批人数。

3、下一步-提交(输密码)。

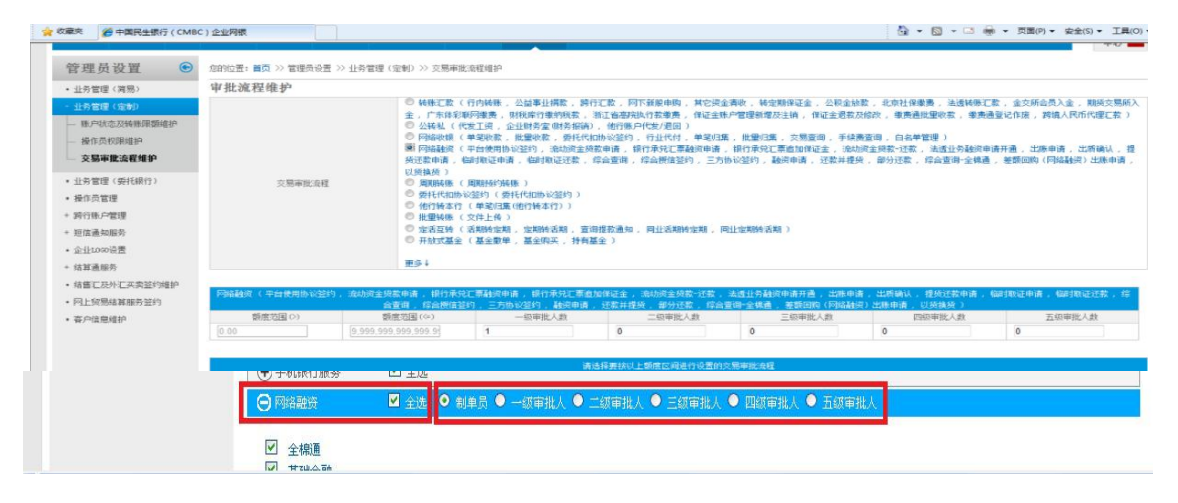

第二步:用制单员(最低权限)KEY进入网银-网络融资-基础金融-签约/解约-阅读"中国民生银行网络融资云平台使用协议"-下一步-提交(输入密码)。

| S 中国民生银行                                                                                       | <b>全业网上银行</b> 体验新版                                                                                                    | 字号: 大 車 4                                                                                                    | 搜索                                                                                                    | 🔶 网眼首页 🛛 🗙 安全退出                                                                                                    | 在线咨询 🔽                                                              |
|------------------------------------------------------------------------------------------------|----------------------------------------------------------------------------------------------------|----------------------------------------------------------------------------------------------------|----------------------------------------------------------------------------------------------------|----------------------------------------------------------------------------------------------------|---------------------------------------------------------------------|
| 账户管理 转账汇款 票据                                                                                   | 现金管理 投资理财 商户服务 贸易金融                                                                                                    | * 手机银行服务 网络融资                                                                                                    | 网络收银 操作员设置                                                                                                    |                                                                                                    | 任务<br>中心 10                                                         |
| 网络融资 📀                                                                                         | 您的位置:首页 >> 网络融资 >> 基础金融 >> 錾约/                                                                                                    | /解约                                                                                                    |                                                                                                    |                                                                                                    |                                                                     |
| + 全席画<br>- 芸社会離<br>- <b>芸约/解约</b><br>- 読动強金症款申请                                                | 甲方:中国民生银行股份有限公司<br>乙方:平省使用客户                                                                                                    | 中国民生银行网络                                                                                                    | 备融资云平台使用协议                                                                                                    |                                                                                                    |                                                                     |
| <ul> <li>- 视动好金波线以至於</li> <li>- 视行环兑汇票趋货申请</li> <li>- 查询申场计分析</li> <li>- 交易对手收款執号维护</li> </ul> | (以上各方含新"效力",单数统力"一力"<br>鉴于:<br>(1)甲方是一家依属中华人民共和国法律政<br>(2)乙វ加援则甲力"民民共同可能基础支<br>力规范和明确的以双方的权利义务关系,相示<br>为规范和明确的以双方的权利义务关系,相示<br>第4条 定义<br>1.1 民生限行网络撤销支字台 是指甲方目主<br>服务探查成款三方科技平台等电子探查(考)<br>台"。                                                                                                    | ")<br>就立、从事金融业务的全国性股份制<br>完千台"提供的服务,平可想念力之"<br>概《中华人民并和国合同规念、《4<br>平台相关事宜达成如下协议:<br>2.研发并拥有自主产权的可提供网络,<br>户至表承通)边间该平台,之方可修                                                               | 每出银行及/或其公支机构,具有丰富的<br>灯境代码端融资相关金融服务。<br>华人民共和国电子签名法)等试建规定<br>验资、交易、数据及信息等服务的网络<br>用的该平台功能,以甲方届时提供的力                                                       | 网络融资业等服务经验;<br>。双方本著干等互利、减实守信的J<br>平台。零户可通过银行银全直联集造<br>r准。以下简称"网络融资云平台";                                                                                        | 原则,就甲乙<br>1、 网上银行<br>或 "甲方平                                         |
|                                                                                                | <ol> <li>1.2 阿赫德姆 指金部或傳沙止受視理報件<br/>(但高等会基本組織於一局: 其度前則等高兴)</li> <li>1.3 密码 指定型方平台上型方用以吸起之力<br/>建法规发展集成短心方差量行力, 相利成之</li> <li>1.4 数字证书 指由中国金融认证中心 CFCA<br/>电子之中, 若放于甲乙胺结合乙醇加尿。(<br/>第2条 协定目的)</li> <li>2.1 早乙对安差者协议,旨在明第乙方通<br/>因素能量信息未完金量行,不過量信事項之<br/>合前以及打法的心,當定明第名高間协心<br/>响。改变,加重或解释。</li> <li>2.2 マ乙对承认乙乙烯于妥吗通过甲方千;</li> </ol> | BF等所対点的服务功能通过即方平<br>原产系員理報告、保建等应使除某法<br>身份与指令要求之力增值的代码或<br>之方可靠的由于差合,为地则了乙之<br>之方可靠的中产差合,为地则了乙<br>2、为可能的,并进行电子差名的,包<br>运う中。<br>过使用甲方平台操作和办理相关在约<br>美丽可能承担的总律并在约须即时道<br>仪式而可能承知的总律并在约须即时道 | 3 干U成功实现的各类金融产品和服务<br>4 元、规划实现的各类金融产品和服务<br>4 元、创新值平和于数字正体、显美密<br>当证书持有者最份信息以及公开密切等<br>3 证书持有者最份信息以及公开密切等<br>4 通师合情指合而及其外无协议。 单金型<br>2 元 力者言意望口节不合力观性不完成。 | 包括值工程于: 贷款: 乘公, 限結<br>又屬該並出參考, 乙方使用密码的行为, 師<br>范码谈到以中夏來方准。<br>相关信息,用于证实身份、保障何上<br>本协议生效并非表明已方获得了甲;<br>经相关之间\协议的约束。乙刀赶重<br>业文件,相关后自的处送和面认得宿<br>,形式通过甲方平台提立、确认或差3 | 3. 備用证、<br>1視同中国法<br>:備皇安全的<br>方探信。乙方<br>5反综合授信<br>[波生任何影<br>響任何法律性 |

第三步:用上一级审批人 KEY 进入网银-右上方"任务中心"-代办事 宜-交易代办类-业务名称"平台使用协议签约"-勾选"同意"-下一 步-提交(输入密码)。如有多级审批人,则重复上述操作,直至最高 级审批人审批同意完成签约。

|              | 业网上银行      | 亍 体验新                   | 52       |         | 字句          | · 大 重 小  |              | 搜索    | 內银首页     | ★安全退出   | 在线咨询         |
|--------------|------------|-------------------------|----------|---------|-------------|----------|--------------|-------|----------|---------|--------------|
| 账户管理 转账汇款 票据 | 現金管理       | 投資理財                    | 商户服务     | 贸易金融    | 手机银行服务      | 网络融资     | 网络收银         | 管理员设置 | 操作员设置    |         | 任务 1<br>中心 1 |
| 任务中心 💿       | 您的位置:1     | <b>首页 &gt;&gt; 任</b> 务中 | 心 >> 待办事 | 宜       |             |          |              |       |          |         |              |
| • 待办亊宜       | 交易待办法      | た( <b>1)</b> 信息:        | 是醒类 (0)  |         |             |          |              |       |          |         |              |
| • 已办亊宜       |            |                         | 您要查讨     | 响的凭证属于  | ● 本人审批 ○    | 审批退回/制   | 单撤回          |       |          |         |              |
|              |            |                         | 按制单日     | 期范围查询   | 起始日期 2016-0 | 7-24 截止  | 日期 2016-10   | -24   | 绒查询      |         |              |
|              |            |                         |          |         |             | i i      | 查询           |       |          |         |              |
|              |            | -                       |          |         |             |          |              |       |          | 查询结果1条, | 毎页显示 10 💙 条  |
|              | ■ 同意       | □ 不同                    | â 🗌 iE   | Ð       | 业务名称        |          | 凭证号          | 预约日期  | 明 收款账户名称 | 收款账号    | 币种 金額        |
|              |            |                         |          | 2       | 平台使用协议签约    | 9        | 800000000403 |       |          |         |              |
|              |            |                         |          |         | <   - 五     | 1 下一页    | > > 共1页      | 第 1 页 | 查询       |         |              |
|              |            |                         |          | 如不同     | 同意或退回,可填写   | 原因(最多201 | 个字符): 🗌      |       |          |         |              |
|              |            |                         |          |         |             | ۲-       | -歩           |       |          |         |              |
|              | 关联莱车       | ): · E                  | か事宜      |         |             |          |              |       |          |         |              |
|              | 提示信』<br>1、 | <b>3</b><br>自制单后三个月     | 内未进行审批   | ,系统自动取得 | 消该笔制单。      |          |              |       |          |         |              |
|              |            |                         |          | A P     | 朝银积分规则 💟    | 收费标准     |              |       |          |         |              |

### 2.2.2 电子保函申请

民生银行客户电子保函申请分为高风险授信业务及低风险业务两种。

## 2.2.2.1 高风险授信开立保函

第一步:客户操作员进入网银客户端,点击网络融资—基础金融—— 国内贸易融资,在融资申请发起项下,出账品种中下拉选择国内保函 开立,对接平台选择青海省公共资源交易中心,保函类型下拉菜单选 择投标保函,选择综合授信后点击下一步,进入投标订单选择界面。

| 二的安全设置会使计算机有风险。                                                                                                    | 请单击这里更改安全设备 |            |                    |                                                                        |                                                             |                |                 |
|----------------------------------------------------------------------------------------------------|-------------|------------|--------------------|------------------------------------------------------------------------|-------------------------------------------------------------|----------------|-----------------|
| S 中国民生银行<br>CHINA HINSHENG BANK                                                                                                    | 企业网上银行      | 切换旧版       |                    |                                                                        |                                                             |                | 18本 🕞 退出 在线的词 🌋 |
| 首页 账户管理 转账汇                                                                                                    | 款 現金管理 财富   | 管理 贸易金融 手机 | 線行服务 网络融资 操作员设置 审排 | H.                                                                     |                                                             |                |                 |
| 网络融资 🕜                                                                                                    | 融资申请发起      | 融资申请结果查询   | 已保存业务 投标订单管理       |                                                                        |                                                             |                |                 |
| + 会单关-全核通<br>+ 東接管理<br>- 基础会融                                                                                                    |             |            |                    | <ul> <li>出际器种:</li> <li>対接干台:</li> <li>保治共型:</li> <li>採出共型:</li> </ul> | 国内研由开立 ▼<br>青春公共逆課交易中心 ▼<br>映行展園 ▼<br>参 综合接信 ◎ 単毛描信(合任风险业务) |                |                 |
| <ul> <li>  签约/解约</li> <li>         流动资金贷款申请     </li> </ul>                                                                                 | 请选择         |            | 综合适当编号             | 認始日期                                                                   | 截止日期                                                        | 品种可用额盘         | 可出版后种           |
| 一 流动资金贷款还数                                                                                                    |             |            | 5X20000000126901   | 2020-06-03                                                             | 2021-06-03                                                  | 896,950,000.00 | 人民币             |
| <ul> <li>股行未完汇票截折中。</li> <li>因为使某融资</li> <li>银行承兑汇票:追加。</li> <li>查询与统计分析</li> <li>交易对手位放供号德。</li> <li>国际贸易融资</li> <li>+ 应该承,用结应该</li> </ul> |             |            |                    |                                                                        | <del>1-0</del>                                              |                |                 |
| <ul> <li>▶ 预付美-阶段性回购</li> <li>▶ 预付美-汽车金融(整</li> <li>▶ 协议在线签署</li> <li>◆ 合单美-广商所</li> </ul>                                                  |             |            |                    |                                                                        |                                                             |                |                 |

第二步:进入投标订单选择界面,选择拟开立保函的订单信息,点击下一步,进入融资基本信息界面,录入信息核对无误后可点击下一步,进入下一个界面。

|                                                                                                    | ( ) manufacture (                                                                                                    | 401061LINK                                                                                                    |                                                                                                    |                            |                                          |                                                                                                    |                                                                                                    |                                                               | 抱索                                                                                                    | ● 退出 在线咨询                                                                                                    |
|----------------------------------------------------------------------------------------------------|----------------------------------------------------------------------------------------------------|----------------------------------------------------------------------------------------------------|----------------------------------------------------------------------------------------------------|----------------------------|------------------------------------------|----------------------------------------------------------------------------------------------------|----------------------------------------------------------------------------------------------------|---------------------------------------------------------------|----------------------------------------------------------------------------------------------------|----------------------------------------------------------------------------------------------------|
| 首页 账户管理 转账                                                                                                    | 匸款 现金管理 财                                                                                                    | 富管理 贸易金融 手机银行                                                                                                    | 行服务网络融资操作员设置审批                                                                                                    |                            |                                          |                                                                                                    |                                                                                                    |                                                               |                                                                                                    |                                                                                                    |
| 网络融资 〇                                                                                                    | 国内保函开立申                                                                                                    | 请-投标订单                                                                                                    |                                                                                                    |                            |                                          |                                                                                                    |                                                                                                    |                                                               |                                                                                                    |                                                                                                    |
| + 仓单类-全株通                                                                                                    | -                                                                                                    |                                                                                                    |                                                                                                    |                            |                                          |                                                                                                    |                                                                                                    |                                                               |                                                                                                    | ACCORDING MILLION                                                                                                    |
| + 票据管理                                                                                                    |                                                                                                    |                                                                                                    |                                                                                                    |                            |                                          |                                                                                                    |                                                                                                    |                                                               |                                                                                                    | 10 110 110 100 100 100 100 100 100 100                                                                                                    |
| - 基础金融                                                                                                    | 投标订单信息                                                                                                    |                                                                                                    |                                                                                                    |                            |                                          |                                                                                                    |                                                                                                    |                                                               |                                                                                                    |                                                                                                    |
| thin all in                                                                                                    | 101234                                                                                                    | 项目名称                                                                                                    | 申请编号                                                                                                    | 保給金額                       | 指版人名称                                    | 招标文件编号                                                                                                    | 开标日期                                                                                                    | 担保公司                                                          | 投标人名称                                                                                                    | 双目所屬交易中心                                                                                                    |
| 225 C W AVEC D                                                                                                    | 0                                                                                                    | 保姆利诺项目 初設三                                                                                                    | 11630000MB0Q48454L20200600000376                                                                                                    | 700,000.00                 | 国泰第二約回单位                                 |                                                                                                    |                                                                                                    |                                                               | 上海间期实业有限公司                                                                                                    | 青海公共資源交易中心                                                                                                    |
| - 洗动贺金姓歌甲请                                                                                                    | 0                                                                                                    | CONTRACTOR CONTRACTOR                                                                                                    | 11650000MB0Q48454L20200600000378                                                                                                    | 700,000,00                 | 10149-00-0016-09-02                      |                                                                                                    |                                                                                                    |                                                               | 上海南局美亚南部公司                                                                                                    | 利用公共設置交易中の                                                                                                    |
| 一 流动资金贷款还款                                                                                                    | 0                                                                                                    | RELACE-528 CONC                                                                                                    | 11650000MB0Q48454L20200600000402                                                                                                    | 50,000.00                  |                                          |                                                                                                    |                                                                                                    |                                                               | Linger Bassler (1992)                                                                                                    | 利用なたの語を思わい                                                                                                    |
| - 银行承兑汇票融资申                                                                                                    | 0                                                                                                    | REDEN-320 CONC                                                                                                    | 1165000000600248454120200600000464                                                                                                    | 30,000.00                  |                                          |                                                                                                    |                                                                                                    |                                                               | Lines Provident Com                                                                                                    | 1/42/H2/2/2/2/8/0                                                                                                    |
| 国内部易融资                                                                                                    | 0                                                                                                    | THE STORES                                                                                                    | 1163000000800248454120200800000415                                                                                                    | 500,000,00                 | 144 (94 (114 (114 (114 (114 (114 (114 (1 |                                                                                                    |                                                                                                    |                                                               |                                                                                                    | ##AC#38#####                                                                                                    |
| AND THE ADDRESS OF THE ADDRESS                                                                                                    | 0                                                                                                    | BOATER CODE                                                                                                    | 116300000000000000000000000000000000000                                                                                                    | 50,000,00                  | 144 (94 (177)) 10-1                      |                                                                                                    |                                                                                                    |                                                               | The state of the second second                                                                                                    | ##0+#######                                                                                                    |
| 一节的了不完心着一直加                                                                                                    | 0                                                                                                    | BOTER STREET                                                                                                    | 116200004800484541202000000417                                                                                                    | 50,000,00                  | 日本などの2011                                |                                                                                                    |                                                                                                    |                                                               | Linkin Betwie Briterie                                                                                                    | 「「「「「「「」」」」」」」」」」」」」」」」」」」」」」」」」」」」」」」                                                                                                    |
| 一 查询与统计分析                                                                                                    | 0                                                                                                    | 御武道日,528 后位—                                                                                                    | 11630000MB0048454I 20200600000445                                                                                                    | 50,000,00                  | 国本新古辺に1                                  |                                                                                                    |                                                                                                    |                                                               | 上海市政会社会議公司                                                                                                    | 時後の大学の日本の日本                                                                                                    |
| 一 交易对手收款账号维                                                                                                    |                                                                                                    | RED-REP 410 1200                                                                                                    | 116500000000000000000000000000000000000                                                                                                    | 50,000.00                  | PARTING AND A                            |                                                                                                    |                                                                                                    |                                                               |                                                                                                    | ##0/########                                                                                                    |
| 国际贸易融资                                                                                                    |                                                                                                    | 刻(844)日-528 (58g-                                                                                                    | 11630000MB0Q48454L2020060000467                                                                                                    | 50,000,00                  | 国泰斯局部位1                                  |                                                                                                    |                                                                                                    |                                                               | 卫师可能学习创始公司                                                                                                    | 17/2222220+0                                                                                                    |
| 应收美-网络应收                                                                                                    |                                                                                                    |                                                                                                    | 1<                                                                                                    | × 上一页 1 2 3                | ▲ 下一页 > >1 共43                           | 気第 4 同 童術                                                                                                    |                                                                                                    |                                                               |                                                                                                    |                                                                                                    |
| 预付类-阶段性回购                                                                                                    |                                                                                                    |                                                                                                    |                                                                                                    | <b>т—</b> #                | · ※回                                     |                                                                                                    |                                                                                                    |                                                               |                                                                                                    |                                                                                                    |
| 预付袋-汽车余融(黎                                                                                                    |                                                                                                    |                                                                                                    |                                                                                                    |                            |                                          |                                                                                                    |                                                                                                    |                                                               |                                                                                                    |                                                                                                    |
| 地位在地部署                                                                                                    |                                                                                                    |                                                                                                    |                                                                                                    |                            |                                          |                                                                                                    |                                                                                                    |                                                               |                                                                                                    |                                                                                                    |
| 0.00.00 1.00.00                                                                                                    |                                                                                                    |                                                                                                    |                                                                                                    |                            |                                          |                                                                                                    |                                                                                                    |                                                               |                                                                                                    |                                                                                                    |
| transe-1 INNT                                                                                                    |                                                                                                    |                                                                                                    |                                                                                                    |                            |                                          |                                                                                                    |                                                                                                    |                                                               |                                                                                                    |                                                                                                    |
| 中国民主银行<br>CHINA MINSHENG BANK                                                                                                    | (   企业网上银行                                                                                                    | 切換旧版                                                                                                    |                                                                                                    |                            |                                          |                                                                                                    |                                                                                                    |                                                               | Internet   HEIPIGIC:                                                                                                    | #用 4g • 4g b                                                                                                    |
|                                                                                                    | [   企业网上银行<br>C款 现金管理 财                                                                                                    | 影换田版<br>富管理 贸易金融 手机银行                                                                                                    | 万服务网络融资操作员设置审批                                                                                                    |                            |                                          |                                                                                                    |                                                                                                    |                                                               | Unternet (昭中國立)                                                                                                    | #用 + <sub>6</sub> • •1                                                                                                    |
|                                                                                                    | ()企业网上银行<br>C款现金管理财<br>国内贸易融资。制                                                                                                    | 50%用60<br>富管理 贸易企动 手机银行<br> 単                                                                                                    | <b>宁服务 网络融资 操作员设置 审批</b>                                                                                                    |                            |                                          |                                                                                                    |                                                                                                    |                                                               | Internet (HEFBETC)                                                                                                    | <b>4月 →4 → 41</b>                                                                                                    |
| 中国民主银行     childa Millesteinic Baars     childa Millesteinic Baars     childa Millesteini | <ul> <li>         企业网上银行     </li> <li>         C款 现金管理 刻     </li> <li>         国内贸易融资。制     </li> <li>         基件基本运算     </li> </ul>                                                                                                    |                                                                                                    | <b>方服务 网络被滚 操作须设置 車批</b>                                                                                                    |                            |                                          |                                                                                                    |                                                                                                    |                                                               | <ul> <li>Internet   स्वीनस्ट्राट :</li> <li>हिंद्र स्वीनस्ट्राट :</li> </ul>                                                                                                    |                                                                                                    |
|                                                                                                    | <ul> <li>         企业网上银行     </li> <li>         C款 现金管理 划     </li> <li>         国内贸易融资。制     </li> <li>         番户基本信息     </li> </ul>                                                                                                    | 999月1日<br>高管理 贸易金融 手机银行<br>单<br>五件号                                                                                                    | 7月後初 與作员设置 审批<br>1 22003541377                                                                                                    |                            |                                          |                                                                                                    | 春州名称                                                                                                    | 上海流型实业有限公                                                     | Internet ] ednight i                                                                                                    | ## 44 + 41<br>● 過出 在成者の                                                                                                    |
|                                                                                                    | <ol> <li>企业网上银行</li> <li>企业网上银行</li> <li>取合管理 刻</li> <li>国内贸易融资:申</li> <li>每件編本信息</li> <li>NH基本信息</li> </ol>                                                                                                    | 59866<br>當著語 资源金数 手机段<br>单                                                                                                    | 7歲多 與後親致 操作到设置 華能<br>1 200036177                                                                                                    |                            |                                          |                                                                                                    | 臺州名称                                                                                                    | 上海央版实业有限公                                                     | <ul> <li>Internet ] ednight: i</li> <li>技巧</li> </ul>                                                                                                    |                                                                                                    |
|                                                                                                    | 企业网上銀行<br>C次 期金管理 划<br>国内贸易融资。期<br>每户基本值量<br>融资基本值量                                                                                                    | (1)0月日回<br>(1)位<br>(1)位<br>(1)位<br>(1)(1)<br>(1)(1)(1)<br>(1)(1)(1)<br>(1)(1)(1)(1)<br>(1)(1)(1)(1)(1)(1)(1)(1)(1)(1)(1)(1)(1)(                                                                                                    | 51858 時時発発度 操作多段度 市地<br>1 2200156127<br>2020-06-12                                                                                                    |                            |                                          |                                                                                                    | 每户G称<br>河用感道:                                                                                                    | 上海疾愈实业有限公<br>896,950,000.00                                   | Indernet   Gelinggt: 1                                                                                                    |                                                                                                    |
|                                                                                                    | ( 企业网上银行<br>二次 現金管理 財<br>国内贸易融资表<br>每户基本在是<br>融资基本在是                                                                                                    | (第日日)     (第日日)     (第一日)     (第一日)     (第一日)     (第一日)     (第一日)     (第一日)     (第一日)     (第一日)     (第一日)     (第一日)     (第一日)                                                                                                    | 7度多 契約税役 操作共设置 東批<br>1 2000-56-12<br>2000-06-12                                                                                                    |                            |                                          | 81                                                                                                    | 香产名称     村田郡道:     市井:     市井:                                                                                                    | 上海南面成立有限公<br>896,950,000.00<br>人民币                            | Internet   687/0001                                                                                                    | en (a. € 1                                                                                                    |
|                                                                                                    | ( 企业网上银行<br>C放 现金管理 财<br>国内贸易融资制<br>每户每+4年                                                                                                    | GRHH                                                                                                    | <ul> <li>デ用5% 契約款款 操作(年後置 車能)</li> <li>200936177</li> <li>2009-06-12</li> <li>1000500</li> </ul>                                                                                                    |                            |                                          | 55<br>17                                                                                                    |                                                                                                    | 上海地勘索室有限公<br>896,950,000,00<br>人民巧<br>[調査理 ▼]                 | <ul> <li>Internet (時時間に)</li> <li>12次</li> <li>12次</li> <li>12次</li> </ul>                                                                                                    | <b>0 1 1 1 1 1 1 1 1 1 1</b>                                                                                                    |
|                                                                                                    | <ul> <li>企业网上银行</li> <li>① 企 管理 刻</li> <li>() 現金管理 刻</li> <li>() 国内貿易融資源</li> <li>() 香产基+组集</li> <li>() 股売車+组集</li> </ul>                                                                                                    | (第108)     (第108)     (第108)     (第108)     (第108)     (第108)     (第108)     (第108)     (第108)     (第108)     (第108)     (第108)     (第108)                                                                                                    | <ul> <li>7.後冬 契約税役</li> <li>2200154177</li> <li>2200154177</li> <li>2200156127</li> <li>2000100</li> <li>0.00%</li> <li>669211755/上列中局広会和序公司人民吃 * 第</li> </ul>                                                                                                    | <b>R∳#2</b> 866,000,00     |                                          | 80<br>903                                                                                                    | 春六名称<br>村田都成:<br>市特:<br>赤号典型:                                                                                                    | 上海総数まで有限公<br>896,950,000.00<br>人民巧<br>調選群 ▼                   | internet   693/6005.                                                                                                    | <b>69</b> 4 <sub>8</sub> <b>4 4</b>                                                                                                    |
| Chara RELEASE<br>Chara RELEASE<br>(1) 新り音響 体験派<br>(2) 新り音響 体験派<br>(2)<br>(2)                                                                                                    | 全址网上银行<br>C放 现合管理 财<br>国内贸易融资非<br>香产基本组制<br>融资基本组制                                                                                                    | GRADE     GRADE     GRADE     GRADE     GRADE     GRADE     GRADE     GRADE     GRADE     GRADE     GRADE     GRADE     GRADE     GRADE     GRADE     GRADE                                                                                                        | 7度多 段校研究 操作取役置 単批<br>1 2200356177<br>2000-06-12<br>2005-06-12<br>0.00%<br>669211752/日本設立資料交流人校で 第<br>abc                                                                                                    | Real 866,000.00            |                                          | 级<br>原注:<br>公司限场人本利得新(短)                                                                                                    | 蚕小名称<br>河田厳派:<br>市時:<br>志時:<br>北等局型:<br>能等局型:                                                                                                    | 上海地加太业有限公<br>896,950,000.00<br>人民石<br>[第135年 ]<br>13805235689 | (1) (1) (1) (1) (1) (1) (1) (1) (1) (1)                                                                                                    | 68 44 44 44<br>● 単出 <u>(1)48</u> (1)                                                                                                    |
|                                                                                                    | 企业网上银行<br>C放 现金管理 刻<br>面内贸易融资制<br>每个基本值单<br>融资基本值单                                                                                                    | (2)時日日<br>(2)時日日<br>(2)<br>(2)                                                                                                    | 7月85日 契約税役 操作分役置 車和<br>2200156177<br>2000-06-12<br>2000-06-12<br>2000-06 | Rest 866,000.00            |                                          | 83<br>(762)<br>24586-7450-86 (120)                                                                                                    | 春介名称<br>約用額度:<br>市時:<br>注於号荷型:<br>10歳の用):                                                                                                    | 上海総防広企有限公<br>896,959,000.00<br>人民巧<br>創出年 •<br>13805235689    | میں (1999) کی (1999) کی | <b>69</b> 43 4 41                                                                                                    |
|                                                                                                    | (企业网上银行<br>工業、総合管理 対<br>面内贸易融资本<br>各产基本组集<br>能给基本组集                                                                                                    | (13月日)     (13月日)     (13月                                                                                                    | 7度多         契約税役         操作页段置         审批           1         2200356137         2000-06-12         10000000           0000%         0000%         0000%         10000000         10000000           6562217559/13%         586250459(2)(2)(2)(2)(2)(2)(2)(2)(2)(2)(2)(2)(2)(                                                                                                    | Bent 866,000,00            |                                          | 部<br>使注<br>公司原本人手作号码(短<br>开立的局理者主                                                                                                    | 晋六名称     书可用版成:     市特:     武学員型:     私歌の目):     金額                                                                                                    | 上海楽勘広业有限公<br>896,950,000.00<br>人民活<br>13805235689             | Internet   697-925.                                                                                                    | 84 4 <sub>4</sub> 4 4<br>● 出出 <u>(06888</u> )<br>● 10                                                                                                    |
|                                                                                                    | 企业网上银行<br>C於 现金管理 刻<br>面内贸易融资制<br>每个基本组制 80世界中国制度 80世界中国制度 80世界中国制度 80世界中国制度 80世界中国制度                                                                                                    | (7)時間画<br>高能理 気息会社 手の説)<br>体<br>(第一年)<br>(7)<br>(7)                                                                                                    | <ul> <li>第時税税() 操作規模() 車批</li> <li>200156177</li> <li>2000-06-12</li> <li>2000-06-12</li> <li>2000-06-1</li></ul>                                                                                                    | <b>Bent</b> 866,000.00     |                                          | 四<br>译记<br>公司成本人学的号码(四<br>开页母母母道会                                                                                                    | 審州名称<br>部用制成:<br>市時:<br>記序号與型:<br>記序号與型:<br>記序号與型:                                                                                                    | 上海総計出水構会<br>886,593,000.00<br>人務5<br>[第63]至 1<br>[3805235699  | Johnnet   69-905.     1                                                                                                    | 86 1 <sub>2</sub> × €1                                                                                                    |
|                                                                                                    |                                                                                                    | (1)時日日     (1)時日日     (1)時日日     (1)時日日     (1)時日日     (1)時日日日     (1)時日日日     (1)時日日日日     (1)時日日日日日日日日日日日日日日日日日日日日日日日日日日日日日日日日日日日日                                                                                                    | 7月858         契約税税役         契約方規役置         申批           1         22001361177         22001361177           2200106         0.00%         0.00%           6650211755/12時中勤広協利税公司/人税防・第         第           #bc:                                                                                                    | <b>Nets</b> 866,000,00     |                                          | 88<br>#23<br>#24<br>#24<br>#24<br>#24<br>#24<br>#24<br>#24<br>#24<br>#24<br>#24                                                                                                    | 各户名称<br>利用制成:<br>市特:<br>达示号角型:<br>达示号角型:<br>达示号角型:<br>达示号角型:<br>金額                                                                                                    | 上和米加工业相信公<br>8%,590,000.00<br>人務約<br>[13805235699             | Internet   697-9205.     172-2                                                                                                    | 構 14 で 14 で<br>● 単出 <u>2016日の</u><br>前作<br>新選                                                                                                    |
|                                                                                                    | 企业現上銀行<br>広 配合管理 対<br>面内意思是管理 対<br>面内意思是管理<br>和学生在思<br>他学生在思<br>派出行会相思的正式和                                                                                                    | (1)時間(日) (日本) (日本) <td><ul> <li>第2200356177</li> <li>2000-06-12</li> <li>2000-06-12</li> <li>2000-06-12</li> <li>2000-06-12</li> <li>2000-06-12</li> <li>2000-00-12</li> <li>2000-00-12<td>Real 865,000,00</td><td></td><td>න<br/>අය<br/>ආක්ෂය<br/>ආක්ෂය<br/>වික්ෂය<br/>ක</td><td>每户在床<br/>初用版成:<br/>市种:<br/>比下号种型:<br/>比下号种型:<br/>100(用):</td><td>上海和助此上明译2<br/>BR(\$500000<br/>ARF<br/>国政学 1<br/>13805235699</td><td></td><td>24 14 2016200<br/>● 出出 2016200<br/>第15<br/>前5<br/>前5</td></li></ul></td> | <ul> <li>第2200356177</li> <li>2000-06-12</li> <li>2000-06-12</li> <li>2000-06-12</li> <li>2000-06-12</li> <li>2000-06-12</li> <li>2000-00-12</li> <li>2000-00-12<td>Real 865,000,00</td><td></td><td>න<br/>අය<br/>ආක්ෂය<br/>ආක්ෂය<br/>වික්ෂය<br/>ක</td><td>每户在床<br/>初用版成:<br/>市种:<br/>比下号种型:<br/>比下号种型:<br/>100(用):</td><td>上海和助此上明译2<br/>BR(\$500000<br/>ARF<br/>国政学 1<br/>13805235699</td><td></td><td>24 14 2016200<br/>● 出出 2016200<br/>第15<br/>前5<br/>前5</td></li></ul>                                                                                                    | Real 865,000,00            |                                          | න<br>අය<br>ආක්ෂය<br>ආක්ෂය<br>වික්ෂය<br>ක                                                                                                    | 每户在床<br>初用版成:<br>市种:<br>比下号种型:<br>比下号种型:<br>100(用):                                                                                                    | 上海和助此上明译2<br>BR(\$500000<br>ARF<br>国政学 1<br>13805235699       |                                                                                                    | 24 14 2016200<br>● 出出 2016200<br>第15<br>前5<br>前5                                                                                                    |
|                                                                                                    | 企业時上銀行           工業         企业時上銀行           工業         売金建築           国内質局検波系         新田市営業           市内質局検波系         新田市営業           市内質局検波系         新田市営業           市内質局検波系         新田市営業           市内資産         新田市営業           市内資産         新田市営業           市内資産         新田市営業                                                                                                    | (1)<br>(1)<br>(1)                                                                                                    | 7月85日 9月9日 日本<br>1 2200156177<br>2000-06-12<br>2000-06-12  | 8441 86.0000               | 7-0                                      | ۵۵<br>۲۵۹<br>۲۵۹۹ میراند<br>۲۵۹۹ میراند<br>۵۰۵<br>۵۰۵                                                                                                    | 每户名称:<br>約月間處:<br>市時:<br>市時:<br>市時:<br>市時:<br>市時:<br>市時:<br>市時:<br>市時:<br>市時:<br>市時                                                                                                    | 上周回防止は利用公<br>806,550,000.00<br>人民行<br>「第455255555             |                                                                                                    |                                                                                                    |
|                                                                                                    | 企业現上銀行           工業         企业現上銀行           工業         現内賞易絶資源           日の賞易絶資源         日の賞易絶資源           日の賞易絶資源         日の賞易絶資源           日の賞易を主要を         日の賞易絶資源           日の賞易を主要を         日の賞易絶資源           日の賞易の         日の賞易を           日の賞易の         日の賞易           日の賞易の         日の賞易           日の賞易の         日の賞易           日の賞易の         日の賞易           日の賞易の         日の賞易           日の賞易の         日の賞易           日の賞易の         日の賞易           日の賞易の         日の賞易           日の賞易         日の賞易           日の賞易         日の賞易           日の賞易の         日の賞易           日の賞易の         日の賞易           日の賞易の         日の賞多           日の賞易         日の賞易           日の賞易         日の賞多           日の賞易         日の賞易           日の賞易の         日の賞易           日の賞易         日の賞易           日の賞易         日の賞易           日の賞易         日の賞易           日の賞多         日の賞易           日の賞易         日の賞易           日の賞易         日の賞易           日の賞易         日の賞易      <                                                                                                    | (1)ARE     (2)ARE     (2)A                                                                                                    | 7月858         契約税税役         契約方規役置         車批           1         22000361177         22000361177           20000.00         0.00%         0.00%           6650211753/12時未動気公前形公司人民吃・(第)         第           #bc:                                                                                                    | 8450 64.000.00<br>600      |                                          | 25<br>روچی<br>بر میرونی<br>بر میرونی بورم بورمی میرونی میرو میرونی میرو میرو میرو میرو میرو میرو میرو میر | 香产名称     书印用题面:     市時:     市時:     市前:     市前:     市                                                                                                    | 上現時間広点有限公<br>595,593,0000<br>人務5<br>「調査事 マ<br>13495235689     | Internet   697-925-3      //2.25                                                                                                    | AFE 14 (14 14 14 14 14 14 14 14 14 14 14 14 14 1                                                                                                    |
|                                                                                                    | 企业用上银行           (1) 和公式場 が           (1) 月気 易後洗得 が           (1) 月気 易後洗得 が           (1) 月気 易後洗得 が           (1) 日 月気 易後洗得 が           (1) 日 月気 易後洗得 が           (1) 日 月気 易後洗得 が           (1) 日 月気 易後洗得 が           (1) 日 月気 易後洗得 が           (1) 日 月気 易後洗得 か           (1) 日 月気 易後洗得 か           (1) 日 月気 易後洗得 か           (1) 日 月気 易後洗得 か           (1) 日 月気 易後洗得 か           (1) 日 月気 易後洗得 か           (1) 日 月気 易後洗得 か           (1) 日 月気 易後洗得 か           (1) 日 月気 易後洗得 か           (1) 日 月気 月気 日 月気 日 月気 日 月気 月間 日 日 日 日 日 日 日 日 日 日 日 日 日 日 日 日 日 日                                                                                                    | (1)時間() 二番音音: 気気公司: 手り(気) (成) 二番音音: 気気公司: 手り(気) (成) 二番合言: (二番合言) 二番合言: (二番合言) 二番合言: (二番合言) 二番合言: (二番合言) 二番合言: (二番合言) (二番合言) (二番合                                                                                                    | <ul> <li>第2200356177</li> <li>2000-06-12</li> <li>2000-06-12<td>8882 86.00.00<br/>(77</td><td>7-0</td><td>න<br/>අපු<br/>ආපුංශකය<br/>0.00<br/>නො</td><td>(新州石称)</td><td>上海市助立上市第20<br/>54,550,0000<br/>45時<br/>13805235699</td><td></td><td></td></li></ul>                                                                                                    | 8882 86.00.00<br>(77       | 7-0                                      | න<br>අපු<br>ආපුංශකය<br>0.00<br>නො                                                                                                    | (新州石称)                                                                                                    | 上海市助立上市第20<br>54,550,0000<br>45時<br>13805235699               |                                                                                                    |                                                                                                    |
|                                                                                                    | 企业現上銀行<br>広次 現全就理 55<br>国内資源建築条<br>多の基本度<br>総計加速局の支援<br>総計加速局の支援<br>の<br>第一次<br>第一次<br>第一次<br>第一次<br>第一次<br>第一次<br>第一次<br>第一次<br>第一次<br>第一次                                                                                                    | (2)時日日<br>高賞整 登録会会 手利続く<br>()体<br>名の句<br>名の句<br>名の句<br>名の句<br>名の句<br>名の句<br>名の句<br>名の句                                                                                                    | 7損失<         契約税役         操作外役置         申批           1         2200156177         2000-06-12         2000-06-12         2000-06-12         2000-06-12         2000-06-12         2000-06-12         2000-06-12         2000-06-12         2000-06-12         2000-06-12         2000-06-12         2000-06-12         2000-06-12         2000-06-12         2000-06-12         2000-06-12         2000-06-12         2000-06-12         2000-06-12         2000-06-12         2000-06-12         2000-06-12         2000-06-12         2000-06-12         2000-06-12         2000-06-12         2000-06-12         2000-06-12         2000-06-12         2000-06-12         2000-06-12         2000-06-12         2000-06-12         2000-06-12         2000-06-12         2000-06-12         2000-06-12         2000-06-12         2000-06-12         2000-06-12         2000-06-12         2000-06-12         2000-06-12         2000-06-12         2000-06-12         2000-06-12         2000-06-12         2000-06-12         2000-06-12         2000-06-12         2000-06-12         2000-06-12         2000-06-12         2000-06-12         2000-06-12         2000-06-12         2000-06-12         2000-06-12         2000-06-12         2000-06-12         2000-06-12         2000-06-12         2000-06-12         2000-06-12         2000-06-12         2000-06-12         2000-06-12                                                                                                    | Real 865.000.00            | <b>1-#</b>                               | සා<br>අධ<br>2018 ක. A 40 4 4 1<br>712 0 40 4 4 4<br>0.00<br>0.00<br>0.00                                                                                                    | (4) 年代<br>(1) 年代<br>(1) 年 | 上年時間定点相称公<br>894,990,0000<br>人務等<br>圓銀厚 *<br>13805235699      |                                                                                                    | 86 1 <sub>4</sub> • €1                                                                                                    |
|                                                                                                    | 企业現上銀行     に、配合管理 53     取合管理 53     取合管理 53     取合管理 53     取合管理 53     取合理主理     取合理主理     取用     取用     和     取用     取用     取用     取用     取用     取用     取用     取用     取用     取用     取用     取用     取用     取用     取用     取用     取用     取用     取用      和     取用      和      和       和       和         和 | (1)時日日<br>高大学校 気気公会) 手が出け<br>(体)<br>(体)<br>(中国<br>(日本)<br>(日本)                                                                                                    | 7月858     契約税税     契約以及置     申批       1     2200356137       12     2000356137       2000 06-12       50000.00       0.00%       665211755/上海和助広会和限公司人民間・第       abc       成正余額                                                                                                    | <b>860</b> 86600000<br>977 | <b>γ</b> -ø                              | ৫০<br>৫০০<br>প্রেয়া ১৯০০<br>প্রয়াজনের<br>০.০০<br>৩.০০                                                                                                    | 春小名称<br>西神:<br>近号吴超望:<br>(北德心词):<br>(北德心词):                                                                                                    | 上市中的工业中部公<br>日本505,000,000<br>人務5<br>[編集集 ]<br>11405235689    | Internet   697-9025.      1225                                                                                                    | 四日<br>●<br>●<br>●<br>日<br>二<br>日<br>○<br>日<br>二<br>二<br>一<br>〇<br>日<br>二<br>二<br>〇<br>〇<br>日<br>二<br>〇<br>〇<br>〇<br>〇<br>〇<br>〇<br>〇<br>〇<br>〇<br>〇<br>〇<br>〇 |
|                                                                                                    | ( 企业列上银行<br>( 企业列上银行<br>( ) 和公務項 対<br>面内貿易総式利<br>者の第二項目<br>後述第二項目<br>通知行公務組命正会(<br>高い行公務組命正会)                                                                                                    | (1)時間()<br>高智慧: (5)(会社) 手り()()<br>()()<br>()()()()()()()()()()()()()                                                                                                    | <ul> <li>デ担当 契約税役 操作券役置 車批</li> <li>2200356177</li> <li>2005-06-12</li> <li>10005</li> <li>662212755/上等単数定当時税公司人民信 * 第<br/>起こ</li> <li>66224555</li> </ul>                                                                                                    | 8481 86.00.00<br>(79       |                                          | න<br>අපු<br>ආදුලකලය<br>0.00<br>කො                                                                                                    | 每个名称<br>何用或可<br>百辞<br>:<br>后辞<br>:<br>后<br>時<br>:<br>名<br>名<br>第<br>二<br>四<br>時<br>二<br>百<br>辞<br>:<br>四<br>一<br>百<br>時<br>二<br>百<br>二<br>二<br>5<br>月<br>二<br>二<br>5<br>月<br>二<br>二<br>5<br>月<br>二<br>二<br>5<br>月<br>二<br>二<br>5<br>月<br>二<br>二<br>5<br>月<br>二<br>二<br>5<br>月<br>二<br>二<br>5<br>二<br>二<br>二<br>二                                                                                                    | LRestating<br>59550000<br>ABS<br>1980223569                   |                                                                                                    | 29 14 2016200<br>● 出出 2016200<br>第15<br>第18                                                                                                    |
|                                                                                                    | 企业現上銀行<br>工作 現全管理 55<br>国内貿易建築連<br>家を基本度<br>総合力の用品の工作用<br>派の行び用品の工作用                                                                                                    | (1)和前期     (1)和前期     (1)     (1)     (1)     (1)     (1)     (1)                                                                                                    | 7月後等 契約税役 操作外投資 車批 1 2200156177 2000-06-12 3000-06-12 3000-06-30 3005 66821275552月時間会報報会報(ARK ●) 第4 402 402                                                                                                    | Ref. 86.00.00              | 7-0                                      | கு<br>கு<br>ரதுக்கின் (இ<br>ரதுக்கதை<br>கை<br>கை                                                                                                    | (4)小台方                                                                                                    | 上周期間定点相称公<br>996,990,0000<br>人称5<br>国務任 マ<br>13805235689      |                                                                                                    | (1) (1) (1) (1) (1) (1) (1) (1) (1) (1)                                                                                                    |

●填写说明:

- 填写融资基本信息。填写公司联系人及公司联系人手机号码,该号码将用于接收短信, 包括放款成功。
- 2) 保证金比例反显最低保证金比例,客户添加保证金比例需大于等于最低保证金比例。当最低保证金比例为0%时,可选择不添加保证金;当最低保证金比例大于0%时,客户需添加开立保函保证金账号并录入保证金金额;当担保方式为100%保证金时,保证金比例反显100%,且客户添加保证金需大于等于保函金额。
- 保证金账户类型可下拉选择活期/定期,当选择活期保证金账户时,系统支持从结算账 户扣款至保证金账户。

第三步:进入国内贸易融资国内保函卡开立申请界面,进行信息补录, 补录信息为办理机构、申请人地址、受益人地址、失效日期、基础合 同签订日、合同及业务扫描件、开出方式、收费信息,完成补录信息 填写核对无误后,点击提交,核对保函申请书内容无误,阅读并且签 署《开立保函/备用信用证申请书》、《开立保函/备用信用证协议》、 《信用信息查询使用授权书》《投标保函》(可点击查看合同电子版), 点击提交或返回;点击提交后,该笔融资申请即提交企业网银复核岗 审核。

若点击保存,可返回之前界面,此笔融资申请可从网络融资-基础金融-国内贸易融资-"已保存业务"中续操作。

|                                                                                                    | 企业网上银行 切换旧版                                                                                                    |                                                                                                    |                                       | 指动                         | ▶ 退出 在线管窗   |        |
|----------------------------------------------------------------------------------------------------|----------------------------------------------------------------------------------------------------|----------------------------------------------------------------------------------------------------|---------------------------------------|----------------------------|-------------|--------|
| 首页 账户管理 转账                                                                                                 | C款 现金管理 财富管理 贸易金融 手机银行服务 网络                                                                                                    | <b>晝</b> 疫 操作员设置 审批                                                                                            |                                       |                            |             |        |
| 网络融资 🔘                                                                                                    | 国内贸易融资-国内保函开立申请                                                                                                    |                                                                                                    |                                       |                            |             |        |
| 十合单类-全德通                                                                                                   | 1.保险当事人                                                                                                    |                                                                                                    |                                       |                            |             |        |
| 十 票据管理                                                                                                    | 公司联系人:<br>•由语人与被把保人关系:                                                                                                    | abc<br>@ 相同 © Zv用同                                                                                             | 电话: 1                                 | 5805235689                 |             |        |
| 一基础金融                                                                                                    | *办理机构:                                                                                                    | 中国民生银行股份有限公司四安分行营业部 ▼                                                                                          |                                       |                            |             |        |
| — 签约/解约                                                                                                    | 申请人名称:                                                                                                    | 请达举 目                                                                                                    | *受益人名称:                               | 國泰新京招标1                    |             |        |
| - 流动资金贷款申请                                                                                                 | *申请人地址:                                                                                                    |                                                                                                    | *受益人地址:                               | ef ^                       |             |        |
|                                                                                                    |                                                                                                    | 中國民生態行動份有限公司局安立艺路                                                                                              |                                       | Ŧ                          |             |        |
| - 银行承兑汇票融资中                                                                                                | 2.保函要素                                                                                                    | 中国民生银行股份有限公司西安长安路                                                                                              |                                       |                            |             | 快播     |
| 国内贸易融资                                                                                                    | ▶ 是否民生银行标准保留格式Standard Format:                                                                                                    | 中国民生银行股份有限公司西安长乐路                                                                                              | 业务种美 :                                | 保護                         |             | E XE   |
| — 银行承兑汇票-追加                                                                                                | 融资性/非融资性:                                                                                                    | 中国民生戦行股份有限公司周安西大街                                                                                              | ▶保闼(新证)类型Guarantee Type:              | 投标保留                       |             | 4      |
| 查询与统计分析                                                                                                    | ◆透用规则Applicable Rules :                                                                                                    | C THEFT ALL A REAL PROCESSION (1997)                                                                           | 其住规则:                                 |                            |             |        |
| 本黒対王の野影昂伸                                                                                                  | 假绝 ( 督证 ) 市种 :                                                                                                    | RMB •                                                                                                    | 保由(皆证)金额:                             | 50,000.00                  |             |        |
| - XXXXX770300-518                                                                                          | ★基础合同号(合同号/后书号/项目号/解传);                                                                                                    | F6301000076000481001001                                                                                        | ·大双口柄:<br>新設合同名称(合同名称/听书名称/项目名称/林休);  | 2020-06-50<br>原始期目-528 新統一 |             |        |
| 一周時因為難其                                                                                                    | •题动合同签订日期:                                                                                                    | 2020-06-12                                                                                                    |                                       |                            |             |        |
| + 应收美-网络应收                                                                                                 | 口心就开始不可能。                                                                                                    | 寶將"平台")通过系统直接的现式电子开立,接触的數确和素明均仅能。=                                                                             |                                       |                            |             |        |
| + 预付类-阶段性回购                                                                                                | ACCESSION OF A                                                                                                    | 通过统上指令方式传递至乙方。器标人及器标代理人(组有)已在该平台<br>显行有效大学主要,并另历已经平台核实。平台向乙方维送数据信息时已 ~                                         |                                       |                            |             |        |
| +预付类-汽车金融(整                                                                                                |                                                                                                    | @ mII                                                                                                    |                                       |                            |             |        |
| + 协议在线答开                                                                                                   |                                                                                                    | ◎ 個开 ◎ 由最行邮寄给受益人 ◎ 由最行转交本公司后本公司日行送达受                                                                           | 堂人                                    |                            |             |        |
| + 会前迷, 广南乐                                                                                                 | - Thirty -                                                                                                    |                                                                                                    |                                       |                            |             |        |
| #成                                                                                                    |                                                                                                    | 0 511                                                                                                    |                                       | 😜 Internet   保护模式: 禁用      | - · · · · · |        |
| BALLADOLASSA BALL                                                                                          | ★適用規则Appicable Rules :                                                                                                    | OTHR Y                                                                                                    | 其住规则:                                 |                            |             | _      |
| 一 查询与统计分析                                                                                                  | 侵绝( <b>偕</b> 证)币种:                                                                                                    | RMB                                                                                                    | 保由(暫证)金額:                             | 50,000.00                  |             |        |
| — 交易对手收款账号维                                                                                                | 生效日期:                                                                                                    | 2020-06-12                                                                                                    | *矢奴日期:                                | 2020-06-30                 |             |        |
| 国际贸易融资                                                                                                    | •基础会同号(会同号/标书号/项目号/其他):                                                                                                    | E6301000076000481001001 +2                                                                                     | stat合同名称(合同名称/标书名称/项目名称/其他):          | 测试项目-528 标验一               |             |        |
| + 应该道, 网络应该                                                                                                | *邏毗台岗签订日期:                                                                                                    | 2020-06-12<br>进行有效入库注册,其务份已经平台核实。平台向乙方維送數据信息时已 。                                                               |                                       |                            |             |        |
|                                                                                                    | 双方其他的亚豪琐;                                                                                                    | 对其发布主体的身份进行记制,并对该非器信息进行电子认证。甲方知暇 ==<br>于确认,乙方在湖从平台接致的上述数据信息进行性团开立审核,处理保<br>回常期,最简单的公司,是你这些基础使用已经过来的电子以证,问题完全。~ |                                       |                            |             |        |
| Del Del Del Miller Entrola                                                                                 |                                                                                                    |                                                                                                    |                                       |                            |             |        |
| ▼ 刊何奏・汽车盖融(整                                                                                               |                                                                                                    | <ul> <li>电开</li> </ul>                                                                                         |                                       |                            |             |        |
| ➡ 协议在线签署                                                                                                   |                                                                                                    | ○ 編TT ○ 田美行新香焙食盛人 ○ 田美行特交本公司后本公司日行送送受                                                                          | 201                                   |                            |             |        |
| 十合单类-广商所                                                                                                   | <ul> <li>开出方式:</li> </ul>                                                                                                    |                                                                                                    |                                       |                            |             |        |
|                                                                                                    |                                                                                                    | * E)                                                                                                    |                                       |                            |             |        |
| +预付类-差额回购(核                                                                                                |                                                                                                    | ● 通知                                                                                                    |                                       |                            |             |        |
| +预付类·差额回购(核<br>+新法人账户透支                                                                                    |                                                                                                    | © 2930<br>● 1977                                                                                               |                                       |                            |             |        |
| + 预付类-建额回购(核<br>+ 新法人账户通支<br>•场跟金融                                                                         | *命谓人开户惯行及账号:                                                                                                    | - 2013<br>- 2013<br>2015年 ▼                                                                                    |                                       |                            |             | 快速器    |
| + 预付类-建颖圆购(核<br>+ 新法人账户通支<br>• 场景金融                                                                        | <命谓人开户银行及张导:<br>附件蕴裹                                                                                                    | - 201<br>● 201<br>満田田 ▼                                                                                        |                                       |                            |             | 快捷菜单く  |
| + 预付类-差额回购(核<br>+ 新法人账户通支<br>• 场景金融                                                                        | *8/8/JTP-8/5238-9 -                                                                                                    | · 200                                                                                                    |                                       |                            |             | 快捷菜単く  |
| + 預付英:差額回购(核<br>+ 新法人班户逝支<br>・场展金融                                                                         | +中國人所中國行政部务:<br>對性虛響<br>会領導业現象式[7]開中。                                                                                                    |                                                                                                    | • 1855图片版 <b>219/84</b> 8 文件,2019多次上领 |                            |             | 快捷菜单 < |
| + 預付英:継続回時(核<br>+ 新法人所产通支<br>・场景金融                                                                         | <ul> <li>+ 由道人开户银行政院号:</li> <li>新祥電影</li> <li>会调等业务先送到新作:</li> <li>c,素物容</li> </ul>                                                                                                    | 2010日<br>                                                                                                    | * 1855至1468 <b>219/FAR</b> 文件,文件多次上将  |                            |             | 快捷菜单>  |
| + 预付类-继续周岛(统<br>+ 新法人脉产通支<br>• 场景金融                                                                        | <ul> <li>*(申求人行户部行政府)</li> <li>第14章</li> <li>6/昭章赵兆代正刘裕十</li> <li>6/昭章赵兆代正刘裕十</li> <li>6/昭章赵兆代正刘裕十</li> </ul>                                                                                                    | - (武法) - マ                                                                                                    | · 我还想开成 20 <b>70</b> 44 文诗,文件多次上作     |                            |             | 快捷菜単マ  |
| + 預付美-懇範與時(統           + 新法人房户查支           • 场景金融                                                          | + 由道人开户的行政形子:<br>为计量基<br>合领面业的状况258所:<br>存获集型<br>+ 化行方式:<br>- 未熟的计算法条:                                                                                                    | - 発気学                                                                                                    | - 我不愿外戚 <b>20/648</b> 文件,文件条次上传       |                            |             | 快捷菜单~  |
| <ul> <li>         ・ 授付決-登載説明(抗          ・ 新武人所介書支          ・ 塔線金融         ・ 塔線金融         ・     </li> </ul> | <ul> <li>・中国人行中部「2015年9日</li> <li>Pri+重要</li> <li>会領軍业党大型13時・</li> <li>の領軍业党大型13時・</li> <li>の領軍工業</li> <li>・中行方言・</li> <li>・中行方言を</li> <li>・中行方言を</li> <li>・中行方言を</li> <li>・中行方言を</li> </ul>                     |                                                                                                    | ·杨元圆叶或 ZD/BAR 文件,文件条次上传               |                            |             | 快捷菜单く  |
| <ul> <li>+ 抗行炎-級範疇(抗二</li> <li>+ 新志人所产者支</li> <li>・ 场景金融</li> </ul>                                        |                                                                                                    |                                                                                                    | receine zvar ch . Zvar la             |                            |             | 快進菜单マ  |
| <ul> <li>         + 祭行美・優朝現局(依)         + 新潟人称小地支         ・活躍金融         ・活躍金融         </li> </ul>          | ・中華人村中朝行政務号:     ・中華人村中朝行政務号:     ・中華人村中朝行政務号:     ・管理総合教授251時日:     ・管理総合教授251時日:     ・管理総合教授251時日:     ・管理総合教授251時日:     ・管理総合教授251時日:     ・管理総合教授251時日:     ・管理総合教授251時日:     ・管理総合教授251時日:     ・管理総合教授251時日: |                                                                                                    | * 物式型HI 或 20/AAA 文中,文件多次上作            |                            |             | 快捷菜単く  |

| 国际贸易融资                                  | ◆整就会同号(会同号/标书号/项目号/舆他):                                                                                                    |                                                                                                    |
|-----------------------------------------|----------------------------------------------------------------------------------------------------|----------------------------------------------------------------------------------------------------|
| + 应收美-网络应收                              | * 器础台间签订口期:                                                                                                    | 2020-06-12<br>本語於治療方的免疫發展公式与療費者公共認測充型難免主急(以下)                                                          |
| +预付舆-阶段性回购                              | 双方其他的运事项:                                                                                                    | 量设统上部令方式等重显艺艺。28份人及组带代唱文(指有)已在这种音。<br>进行有效入床注册,其局份已经平台核实。平台向乙方整连数骤像即时已 ~                               |
| +预付类-汽车金融(整                             |                                                                                                    | ® 8#                                                                                                   |
| + 协议在线签署                                |                                                                                                    | ◎ 信开                                                                                                   |
| + 合单类-广商所                               | *开出方式:                                                                                                    |                                                                                                    |
| +預付类-差额回购(核                             |                                                                                                    | ● 五开<br>○ 液切                                                                                           |
| + 新法人账户透支                               |                                                                                                    | ◎ 4开 未無限回的論意 <b>●</b> 2011                                                                             |
| <ul> <li>场景金融</li> </ul>                | •由请人开户银行及账号:                                                                                                    | 668211755 • 0                                                                                          |
|                                         | 附件编制                                                                                                    |                                                                                                    |
|                                         | 合同等业务 死正扫描件:                                                                                                    | () 通信                                                                                                  |
|                                         | <b>拉聯蛋</b> 類                                                                                                    |                                                                                                    |
| 1                                       | •纹付方式:                                                                                                    |                                                                                                    |
|                                         | *薨用计算标准:                                                                                                    | 応金額 *                                                                                                  |
|                                         | *保留參調室:<br>•保適相保需会社(元):                                                                                                    | 1.0000 %                                                                                               |
|                                         | - Company and the Control of Control of Cont | 3000                                                                                                   |
|                                         |                                                                                                    | <b>保行 提交 36</b> 回                                                                                      |
|                                         |                                                                                                    |                                                                                                    |
|                                         |                                                                                                    | <b>坎唐际准</b>                                                                                            |
|                                         |                                                                                                    | bpy right负 統仍所有 中国民生统行   氧产振荡拮线: 4006895568 ( 两一至两五8:00   页面号: £154101                                 |
| * ===================================== |                                                                                                    | ^                                                                                                    |
|                                         | 已將相当于保藏/撤用信用证金额的 <u>×</u> %,即 <u>×</u> (而种及大写金                                                                                                    | 员),作为本公司申请开立编码/集用信用证业务项下保证金,存入本公司在委行开立的所考为, <u>×</u> 的保证金专户,本公司规权责行在对外付款约可直接扣划保证金对外支付;                 |
|                                         | □ 其它指保: <u>×</u>                                                                                                    |                                                                                                    |
|                                         | 2.开立保健/輸用值用证書用标准以在中國民生银行股份有限公司官方网站()                                                                                                    | zp//www.cmbc.com.cn/)上公示的保持改善的格目受力进。 調体力 : 副本 : <u>10000%/準</u> : 自全観 : <u>50000元 ,</u> 税公司活得40下支付方式 : |
|                                         | 一次性支付。一次性支付是描于保密/备用信用证开立日一次性支付。                                                                                                    |                                                                                                    |
|                                         | □按季支付。按季支付是描于保函/餐用值用证开立日支付首期费用,于#                                                                                                    | 親親用支付日后幣業一番之月当月与前親親用支付之日対应的日历日(如果当月不存在该对应日,則以该月最紫一日为对应日)支付下一級親用。                                       |
|                                         | □按年支付,按年支付基础于保密/备用信用证开立日支付首联编用,于副<br>支付配用。 660311755                                                                                                    | 朝嘉帝文作日后蜀寨一年之月当月与首郭嘉帝支付之日沈应的日历日(如果当月不存在流讨应日,则以流月最后一日为对应日)文作下一郭嘉帝。                                       |
|                                         | 3.开立保值/曾用信用证器用以外其他展用(如转开器用、通知裹用、保兑展用)                                                                                                    | 0                                                                                                    |
|                                         | 應用种类: <u>×</u> ;<br><u> <u> </u> <u> </u> : <u> </u> : <u> </u> : <u> </u> : <u> </u>: <u> </u></u>                                                                                                    |                                                                                                    |
|                                         | 支付方式: <u>×</u> ;                                                                                                    | _                                                                                                    |
|                                         | 支付账号:同上述第2条所述之支付账号。<br>4.油版而用功量利                                                                                                    | (t)                                                                                                    |
|                                         | (1) 如果本公司未被主协议及本申请书公司除时足额支付得益/借用国币运<br>(2) 费行可从本公司在费行开立的如下除产中印如能达的曼及繁刊:<br>户名: 上播和助卖业都提公司:<br>带号: 668211755。                                                                                                    | た、別の気料を通用、単行体の日本公司未給が近たけに形成れた日前、単品等大けな内容は単方面を注意 <u>いた。</u> 作力通販売売時回日日との方参加取用、直面申用人提供全部なの力は、<br>単立      |
|                                         | 本申请书自本公司使用级认证的电子签名通过要行电子平台签署后生效。                                                                                                    |                                                                                                    |
|                                         | 本公司确认已仔细间读并完全遗憾和接受本申请书背面的申请人保证与赤                                                                                                    | 1、本公司申请投资本申请书质下的银行贷函/临销旗用证量终是问题的,本公司在本申请书质下的全部意思表示真实。                                                  |
|                                         | 申请人名称: 上海运励实业有限公司                                                                                                    | E                                                                                                    |
|                                         |                                                                                                    | 器会间就目開意業署(开立保險/备用傷用证申請件)(开立保險/备用傷用证协议)(投标保險)(傷用傷息重發使用燃化卡)                                              |
|                                         |                                                                                                    |                                                                                                    |
|                                         |                                                                                                    |                                                                                                    |
|                                         |                                                                                                    | 教練日時: 2020-06-12 創業员: 場作员                                                                              |
|                                         |                                                                                                    |                                                                                                    |

●填写说明:

- 1) 办理机构:选择中国民生银行股份有限公司西宁分行;
- 2) 申请人地址为投标人实际地址,受益人地址为招标人/招标代理人的实际地址;
- 3) 失效日期:保函正本失效日期,计算规则为开标日+40日;
- 4) 基础合同签订日期:为招标文件的发布日;
- 5) 合同及业务扫描件: 需上传招标文件;
- 6) 开出方式:选择直开;
- 7) 收费信息:收付方式,选择一次性收取;费用计算标准,系统默认选择"按费率", 并根据季费率自动计算保函担保费。当季费率低于我行公示的最低收费标准,请选择总 金额,并与客户经理确认收费标准。

### 重要提示:客户在网银提交保函开立申请时即对电子合同进行电子

签名。

第四步:客户企业网银复核岗按网银授权审批流程审核通过后,该笔 融资申请提交至银行后台审核。

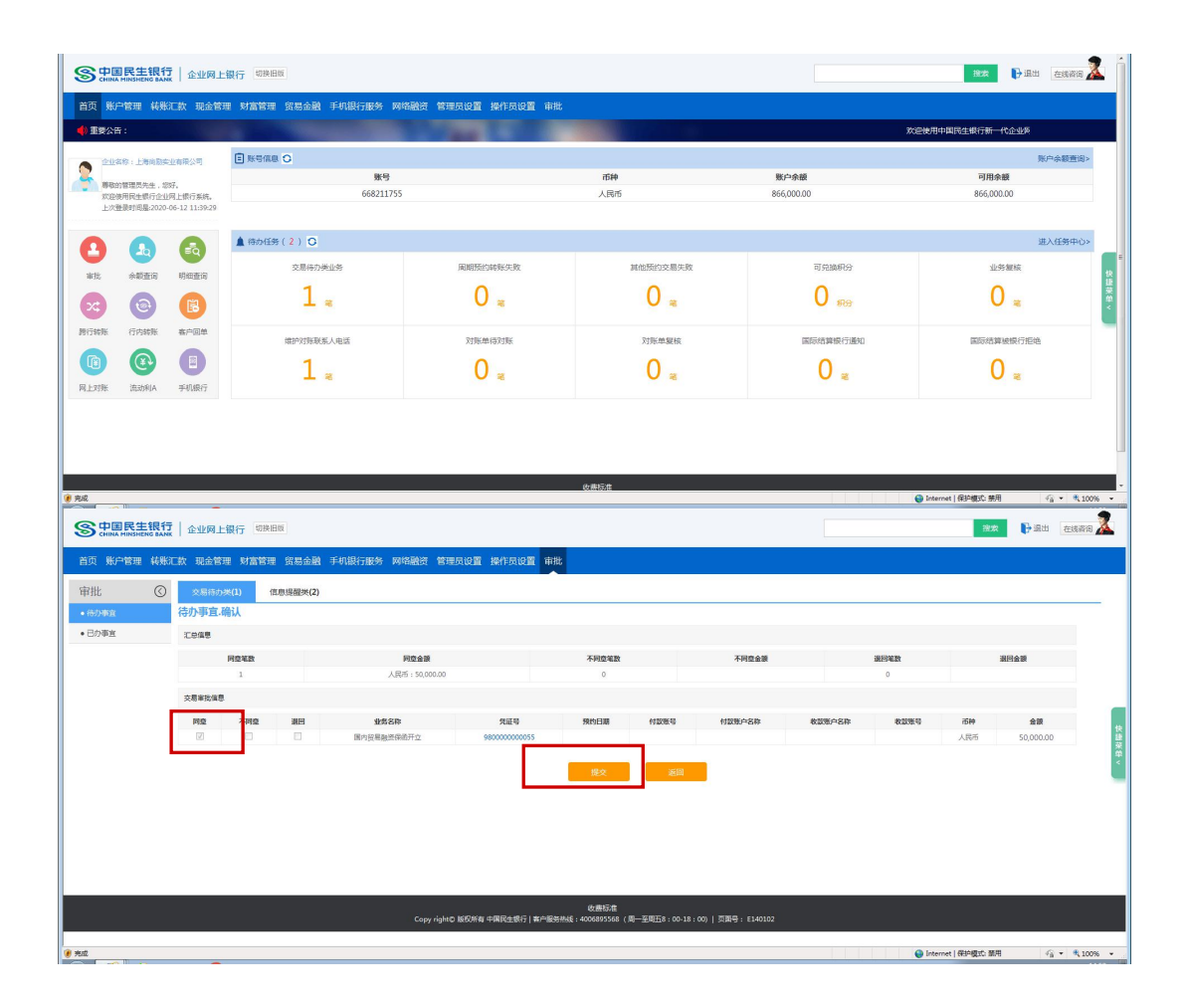

## 2.2.2.2 低风险业务申请保函

第一步:客户操作员进入网银客户端,点击网络融资—基础金融—— 国内贸易融资,在融资申请发起项下,出账品种中下拉选择国内保函 开立,对接平台选择青海省公共资源交易中心,保函类型下拉菜单选 择投标保函,选择单笔授信,选择担保方式(目前低风险保函仅支持 100%保证金),输入客户经理手机号并点击查询,页面返显出客户经 理姓名,核对无误后点击下一步,进入下一个界面。

| 🍘 中国民生银行 ( CMBC ) 企业网级                  | 🏠 マ 🔝 マ 🖃 🖶 マ 页面(P) マ 安全(S) マ 工具(O) マ 🍕 |
|-----------------------------------------|-----------------------------------------|
| 😵 当前安全设置会使计算机有风险,请单击这里更改安全设置            |                                         |
| S 中国民主银行 企业网上银行 回路出版                    | as Bāt ener 🌋                           |
| 首页账户管理转形已数现全管理财富管理贸易金融手机银行服务网络融资提作员设置审批 |                                         |
| 网络融资 ③ 触频曲频波起 融资曲调加集重审 已成存业务 投标订单管理     |                                         |
| + 合年类-全纲通 * 出现品                         | ◎: 国内保险开立 *                             |
| + 影響管理 2.18平                            | ◎ 酒等公共活躍交易中心 ▼                          |
| - #02#                                  | 11 : 324956868 ·                        |
| * (t) (t)                               | 2: ◎ 待会预算 ● 鄉地接留(含任风险业务)                |
| #25/\$\$5) +12873                       | た: 100%保证金 *                            |
| - 流动资金拨款申请 *春州经理学们                      | 3: 18997139007 <b>2</b> 0               |
| - 流动资金线和还数                              | 1: E89                                  |
| - 银行律兑汇票融资单                             |                                         |
| 一國內前親證證                                 |                                         |
| - 银行律统正要-追加                             |                                         |
| - 童海与统计分析                               |                                         |
| - 交屬打手收款所得做                             |                                         |

第二步:进入投标订单选择界面,选择拟开立保函的订单信息,点击下一步,进入融资基本信息界面,录入信息核对无误后可点击下一步,进入下一个界面。

| 络融资 ③                                                                                                    | 国内保函开立申请                                                                                                    | - 投标订单                                                                                                    |                                                                                                    |                         |          |                |                                                                                                    |                                                                                                    |                                                                                                    |                                                                                                    |
|----------------------------------------------------------------------------------------------------|----------------------------------------------------------------------------------------------------|----------------------------------------------------------------------------------------------------|----------------------------------------------------------------------------------------------------|-------------------------|----------|----------------|----------------------------------------------------------------------------------------------------|----------------------------------------------------------------------------------------------------|----------------------------------------------------------------------------------------------------|----------------------------------------------------------------------------------------------------|
| 计单关-全核通                                                                                                    |                                                                                                    |                                                                                                    |                                                                                                    |                         |          |                |                                                                                                    |                                                                                                    |                                                                                                    | 查询结果40条,每页显示 10 💌                                                                                                    |
| 細管理                                                                                                    | 投标订单信息                                                                                                    |                                                                                                    |                                                                                                    |                         |          |                |                                                                                                    |                                                                                                    |                                                                                                    |                                                                                                    |
|                                                                                                    | 读选择                                                                                                    | 項目名称                                                                                                    | 由清佛号                                                                                                    | 保闭金额                    | 指标人名称    | 招标文件编号         | 开标日期 3                                                                                                    | 保公司                                                                                                    | 投标人名称                                                                                                    | 项目所属交易中心                                                                                                    |
| 签约/解约                                                                                                    | 0                                                                                                    | 保闭测试项目 标段三                                                                                                    | 11630000MB0Q48454L20200600000376                                                                                                    | 700,000.00              | 国泰第二刻试单位 |                |                                                                                                    | Ŀ                                                                                                    | 海南励实业有限公司                                                                                                    | 青海公共资源交易中心                                                                                                    |
| 流动资金贷款申请                                                                                                    | 0                                                                                                    | 保密测试项目 标段三                                                                                                    | 11630000MB0Q48454L20200600000378                                                                                                    | 700,000.00              | 国寨第二刑法单位 |                |                                                                                                    | £                                                                                                    | 海南肋实业有限公司                                                                                                    | 青海公共资源交易中心                                                                                                    |
| 运动资金贷款还数                                                                                                    | ۲                                                                                                    | 谢试项目-528 标段                                                                                                    | 11630000MB0Q48454L20200600000402                                                                                                    | 50,000.00               | 国泰新点招标1  |                |                                                                                                    | Ŀ                                                                                                    | 海南助会业有限公司                                                                                                    | 青海公共活躍交易中心                                                                                                    |
|                                                                                                    | 0                                                                                                    | 谢试项目-528 标段一                                                                                                    | 11630000MB0Q48454L20200600000404                                                                                                    | 50,000.00               | 国泰新京招振1  |                |                                                                                                    | ±                                                                                                    | 海南肋实业有限公司                                                                                                    | 青海公共资源交易中心                                                                                                    |
| 做订承兑之票数效中                                                                                                    | 0                                                                                                    | 保闭测试项目 标段一                                                                                                    | 11630000MB0Q48454L20200600000413                                                                                                    | 300,000.00              | 国泰第二洞试单位 |                |                                                                                                    | 1                                                                                                    | 海南朋宾业有限公司                                                                                                    | 青海公共资源交易中心                                                                                                    |
| 国内贸易融资                                                                                                    | 0                                                                                                    | 谢试项目-528 标验—                                                                                                    | 11630000MB0Q48454L20200600000415                                                                                                    | 50,000.00               | 国寨新点招标1  |                |                                                                                                    | 1                                                                                                    | 海尚励实业有限公司                                                                                                    | 青海公共资源交易中心                                                                                                    |
| 银行承兑汇票-追加                                                                                                    | 0                                                                                                    | 谢试项目-528 标验—                                                                                                    | 11630000MB0Q48454L20200600000417                                                                                                    | 50,000.00               | 国票新点招标1  |                |                                                                                                    | Ŀ                                                                                                    | 海尚助实业有限公司                                                                                                    | 青海公共资源交易中心                                                                                                    |
| 查询与统计分析                                                                                                    | 0                                                                                                    | 跑过项目-528 标段一                                                                                                    | 11630000MB0Q48454L20200600000419                                                                                                    | 50,000.00               | 國泰新京招振1  |                |                                                                                                    | Ŧ                                                                                                    | 海南肋实业有限公司                                                                                                    | 青海公共资源交易中心                                                                                                    |
| 交易对手改放张已讲。                                                                                                    | 0                                                                                                    | 测试项目-528 标段一                                                                                                    | 11630000MB0Q48454L20200600000465                                                                                                    | 50,000.00               | 国泰新启招标1  |                |                                                                                                    | 1                                                                                                    | 海南肋实业有限公司                                                                                                    | 青海公共资源交易中心                                                                                                    |
| 200000000000000000000000000000000000000                                                                                                    | ۲                                                                                                    | 谢试项目-528 标段—                                                                                                    | 11630000MB0Q48454L20200600000467                                                                                                    | 50,000.00               | 国寨新点招标1  |                |                                                                                                    | E                                                                                                    | 海尚励实业有限公司                                                                                                    | 青海公共资源交易中心                                                                                                    |
| 单类-广南乐<br>昆生银行(CMBC)企:                                                                                                    |                                                                                                    |                                                                                                    |                                                                                                    |                         |          |                |                                                                                                    | 6                                                                                                    | ) Internet   保护模式: 第月                                                                                                    | 用 《 <sub>前</sub> • 代 100%<br>• ▼ 页面(P) ▼ 安全(S) ▼                                                                                                    |
| 单类·广南乐<br>全设置会使计算机有应<br>中国民生银行<br>Chenta MIRSHING BAIK                                                                                                    | 世際線<br>総、端単未送里更改安全<br>  企业网上銀行 !                                                                                                    | 년 <b>월</b>                                                                                                    |                                                                                                    |                         |          |                |                                                                                                    | 6                                                                                                    | ) Internet   保护模式) 器<br>  ・ 図 ・ 二 徳                                                                                                    | 田 《山 · 代 100%<br>• 页面(P) · 安全(S) ·<br>検索 日 過出 西田                                                                                                    |
| <sup>中美,广南乐</sup><br>社銀行(CMBC)企<br>全设置会使计算机有尽<br>中国民生银行<br>KP台管理 转取的                                                                                                    | 山岡根<br>総、満年市立田里政安全<br>  企业同上银行 !<br>京 現金管理 財富智                                                                                                    | 125-<br>2750年<br>2月11日<br>2月11日<br>2月111<br>2月1111<br>2月111<br>2月111<br>2月111<br>2月111<br>2月111<br>2月111<br>2月111<br>2月111<br>2月111<br>2月11 | 务 网络酸雪 操作员设置 审批                                                                                                    |                         |          |                |                                                                                                    | 6                                                                                                    | ● Internet   新谷ୣ町5: 第月                                                                                                    | ● 〈☆・ 代1000<br>・ 页篇(P) + 安全(5) +<br>2025 ● 退出 回                                                                                                    |
| 単共・广南浜<br>全球目示(CMBC)企<br>全球日金(株)手約(本内)<br>中国民生報(子<br>外)二言理 科教(の)<br>融资 ②                                                                                                    | レ研想                                                                                                    | <mark>영토.</mark><br>2018년년<br>2월 - 梁陽金融 - 주대왕(子服)<br>1                                                                                                    | 务 网络融资 操作员设置 审批                                                                                                    |                         |          |                |                                                                                                    | 6                                                                                                    | ● Internet   低計模訂な 器)<br>1 • [3] • [3] • [3] • [3]                                                                                                    | ● 46 + 4,1000<br>+ 页篇(P) + 安全(5) +<br>総第 ┣ 退出 在                                                                                                    |
| <ul> <li>単共・广南浜</li> <li>         ・・・・・・・・・・・・・・・・・・・・・・・・・・・・・</li></ul>                                                                                                    | 「「「「「」」」 「「」」 「「」」 「」 「」 「」 「」 「」 「」 「」                                                                                                    | 2 <b>年</b>                                                                                                    | 努 网络融合 操作员设置 御政                                                                                                    |                         |          |                |                                                                                                    | 6                                                                                                    | ) Internet ( 昭和國立 部)                                                                                                    | 用 《g ・ 兆100%<br>・ 页篇(P) ・ 安全(5) ・<br>182第 ● 退出 在                                                                                                    |
| 単先」「南浜<br>生銀行(CMBC)企<br>全な豊全使計算が為な<br>中国民生紀行<br>新一言理 46932<br>数子言理 46932<br>数子言理 46932<br>数子言理 56932<br>数子言理 56932                                                                                                    |                                                                                                    | 20.<br>2020年<br>2020年<br>2020<br>2020<br>20                                                                                                    | 穷 网络酸酒 操作员设置 审批<br>2200558177                                                                                                    |                         |          |                | <u>مُحْدَة:</u>                                                                                                    | 5<br>                                                                                                    | <ul> <li>Josennet ( 保持電気): 第</li> <li>( ) ・ ( ) ・ ( )</li></ul>                                                                                                    | 用 ( <u>(</u> )、 1,1000<br>→ 页面(P) () () () () () () () () () () () () ()                                                                                                    |
| W 決 / 「 面 所     C MBC ) 企     全 役 置 会 役 置 会 役 工 会 役 置 会 使 计 算 所 有 応     本 役 置 会 使 计 算 所 有 応     中 I SA ( 大 市 本 市 本 市 本 市 本 市 本 市 本 市 本 市 本 市 本 市                                                                                                    |                                                                                                    | 22000<br>2018日本)<br>2018日本)<br>2019日本<br>2019日<br>2019日<br>2019<br>2019<br>2019<br>2019<br>2019<br>2019<br>2019<br>2019                                                                                                    | 5 网络融资 操作品设置 筆批<br>2200556177                                                                                                    |                         |          |                | ۵۲¢ħ :                                                                                                    | 1. 一、一、一、一、一、一、一、一、一、一、一、一、一、一、一、一、一、一、一、                                                                                                    | Internet   保持規定 部<br>) ・ 〇 ・ 〇 ・ ○ (初)                                                                                                    | <ul> <li>● (素・ *,100%)</li> <li>● (其重の) ・ (計重の) ・ (計重の)</li> <li>● (其重の) ・ (計重の)</li> <li>● (計重の)</li> <li>● (計重の)</li> <li>● (計画の)</li> <li>● (計画の)</li> <li>● (計画の)</li> <li>● (計画の)</li> <li>● (計画の)</li> <li>● (計画の)</li> <li>● (計画の)</li> <li>● (計画の)</li> <li>● (計画の)</li> <li>● (計画の)</li> <li>● (計画の)</li> <li>● (計画の)</li> <li>● (計画の)</li> <li>● (計画の)</li> <li>● (計画の)</li> <li>● (計画の)</li> <li>● (計画の)</li> <li>● (目面の)</li> <li>● (目面</li></ul>                                                                                                    |
| 単先・「 面 所<br>全 記 量 会 使 当 が 有 の<br>全 記 量 会 使 计 算 が 有 の<br>全 記 量 会 使 计 算 が 有 の<br>本 記 量 会 使 计 算 が 有 の<br>本 記 量 会 使 計 算 が 有 の<br>本 記 量 会 使 計 算 が 有 の<br>本 記 量 会 使 計 算 が 有 の<br>本 記 量 会 使 消 算 か 有 の<br>本 記 量 会 使 消 重 で 通<br>本 記 量 会 使 消 重 で 通<br>本 記 量 会 使 消 重 で 通<br>を 記 量 会 使 消 重 で 通<br>会 読                                                                                                    |                                                                                                    | (2월<br>2월 (2월 36월)                                                                                                    | 2013 時代 時間 第十 月前 2 第 第 第 第 第 第 第 第 第 第 第 第 第 第 第 第 第 第                                                                                                    |                         |          |                | هِ٣٤٣٠                                                                                                    |                                                                                                    | ))) → [5] → [3] → [3] (4)<br>(4) → [5] → [3] → [4]<br>(4)<br>(5)                                                                                                    | 間 (4) + 4,100<br>+ 万田(0) + 記念(5) +<br>雨水 ● 出来 記<br>● 出来 正                                                                                                    |
| <ul> <li>株式・「南浜</li> <li>生銀行(CMBC)金</li> <li>生銀行(CMBC)金</li> <li>生銀行(CMBC)金</li> <li>生銀行(CMBC)金</li> <li>中国民主張行(行)</li> <li>中国民主張(行)</li> <li>中国民主張(行)<!--</td--><td>レデ教<br/>た、選挙主な歴史文文会<br/>企业が同上執行<br/>で<br/>な、現会主張<br/>以内交易能変、制作<br/>電子基準備<br/>観会事業編集</td><td>は2000<br/>2017年1日<br/>2017年1日<br/>2017年11<br/>2017年11<br/>2017<br/>2017<br/>2017<br/>2017<br/>2017<br/>2017<br/>2017<br/>20</td><td><ul> <li>9 网络融資 操作気候酒 事批</li> <li>2200356177</li> <li>2005 66-13</li> <li>2005 66-13</li> </ul></td><td></td><td></td><td></td><td>2.5<br/>2.5<br/>4<br/>2.6<br/>2.5<br/>2.5<br/>2.5<br/>2.5<br/>2.5<br/>2.5<br/>2.5<br/>2.5<br/>2.5<br/>2.5</td><td><ul> <li>上市出版た20本市</li> <li>上市出版た20本市</li> <li>10000%</li> </ul></td><td>● Internet ( 保护(30)): 300<br/>1 ・ 1 1 ・ 1 1 ・ 1 市内<br/>1 1 1 1 1 1 1 1 1 1 1 1 1 1 1 1 1 1 1</td><td><ul> <li>● (2)・ 年100m</li> <li>&gt; 川菜(P)・ 奈全(5)・</li> <li>● 高田 (2)</li> </ul></td></li></ul>                                                                                                    | レデ教<br>た、選挙主な歴史文文会<br>企业が同上執行<br>で<br>な、現会主張<br>以内交易能変、制作<br>電子基準備<br>観会事業編集                                                                                                    | は2000<br>2017年1日<br>2017年1日<br>2017年11<br>2017年11<br>2017<br>2017<br>2017<br>2017<br>2017<br>2017<br>2017<br>20                                                                                                    | <ul> <li>9 网络融資 操作気候酒 事批</li> <li>2200356177</li> <li>2005 66-13</li> <li>2005 66-13</li> </ul>                                                                                                    |                         |          |                | 2.5<br>2.5<br>4<br>2.6<br>2.5<br>2.5<br>2.5<br>2.5<br>2.5<br>2.5<br>2.5<br>2.5<br>2.5<br>2.5                                                                                                    | <ul> <li>上市出版た20本市</li> <li>上市出版た20本市</li> <li>10000%</li> </ul>                                                                                                    | ● Internet ( 保护(30)): 300<br>1 ・ 1 1 ・ 1 1 ・ 1 市内<br>1 1 1 1 1 1 1 1 1 1 1 1 1 1 1 1 1 1 1                                                                                                     | <ul> <li>● (2)・ 年100m</li> <li>&gt; 川菜(P)・ 奈全(5)・</li> <li>● 高田 (2)</li> </ul>                                                                                                    |
| 単共・广南所<br>生銀行(CMBC)企<br>金役量会後は第1月内<br>中国民生祝行<br>同時の時間の<br>単一国民生祝行<br>単一国民生祝行<br>単一国民生祝<br>(の)<br>二日、一日、一日、一日、一日、<br>一日、一日、一日、<br>一日、一日、一日、<br>一日、一日、一日、<br>一日、一日、一日、<br>一日、一日、一日、<br>一日、一日、一日、<br>一日、一日、一日、<br>一日、一日、一日、<br>一日、一日、一日、<br>一日、一日、一日、<br>一日、一日、一日、<br>一日、一日、一日、<br>一日、一日、一日、<br>一日、一日、一日、<br>一日、一日、一日、<br>一日、一日、一日、<br>一日、一日、一日、<br>一日、一日、一日、<br>一日、一日、一日、<br>一日、一日、一日、<br>一日、一日、一日、<br>一日、一日、一日、一日、<br>一日、一日、一日、<br>一日、一日、一日、<br>一日、                                                                                                    |                                                                                                    | 1925-<br>2010日本<br>2010日本<br>2011日本<br>2011日<br>2011日<br>2011                                                                                  | Pointaneer     Pointaneer     |                         |          |                | ۵۰۵۵<br>۲۹۹۹<br>۲۹۹۹<br>۲۹۹۹                                                                                                    |                                                                                                    | ■ Internet   (R1+8020 83)       Image: mail to a state of the state of the st | ■ (4 + 1,000<br>・ 5回の) + 完全(5) +<br>注意 計2法目 (2)                                                                                                    |
| 株美・「高杯<br>生態」「高杯<br>全球量量会装  用い高杯<br>中国民主張(行う)<br>中国民主張(行う)<br>中国民主張(行う)<br>の)<br>本主報道<br>など<br>電気<br>など<br>電気<br>本<br>の)<br>本<br>の)<br>の<br>の<br>の<br>の)<br>の<br>の)<br>の<br>の<br>の<br>の<br>の<br>の<br>の<br>の<br>の<br>の<br>の<br>の<br>の                                                                                                    |                                                                                                    | は20-<br>2月2日<br>2月2日<br>2月2日<br>2月2日<br>2月2日<br>2月2日<br>2月2日<br>2月2                                                                                                    |                                                                                                    |                         |          |                | ۵۴۵۵<br>۹۲۵۵۵<br>۹۲۵۵۵                                                                                                    | Emelline with a second second                                                                                                    | ■ Isenet (#P\$C. 3)                                                                                                    | <ul> <li>○ 八田(今) ・ 京金(今) ・ 八田(今) ・ 京金(今) ・ 京金(今) ・ 京金(今) ・ 京金(今) ・ 京金(今) ・ ○ (今) ・ ○ ((今) ○ (今) ○ (今) ○ (今) ○ ((今) ○ ((今) ○ ((今) ○ ((今) ○ ((今) ○ ((((((((((</li></ul>                                                                                                    |
|                                                                                                    |                                                                                                    | -<br>二<br>二<br>二<br>二<br>二<br>二<br>二<br>二<br>二<br>二<br>二<br>二<br>二                                                                                                    | <ul> <li>9 発発設合 採作気容度 当社</li> <li>200556177</li> <li>2020-56-15</li> <li>入用目</li> <li>(64211722)上海用協会出現(2年)人具成 ・</li> </ul>                                                                                                    |                         |          | + ⊔⊽≅#         | @^&@<br>                                                                                                    | (     (     (     (     )     (     )     (     )     (     )     (     )     (     )     (     )     (     )     (     )     (     )     (     )     (     )     (     )     (     )     (     )     (     )     (     )     (     )     (     )     (     )     (     )     (     )     (     )     (     )     (     )     (     )     (     )     (     )     (     )     (     )     (     )     (     )     (     )     (     )     (     )     (     )     (     )     (     )     (     )     (     )     (     )     (     )     (     )     (     )     (     )     (     )     (     )     (     )     (     )     (     )     (     )     (     )     (     )     (     )     (     )     (     )     (     )     (     )     (     )     (     )     (     )     (     )     (     )     (     )     (     )     (     )     (     )     (     )     (     )     (     )     (     )     (     )     (     )     (     )     (     )     (     )     (     )     (     )     (     )     (     )     (     )     (     )     (     )     (     )     (     )     (     )     (     )     (     )     (     )     (     )     (     )     (     )     (     )     (     )     (     )     (     )     (     )     (     )     (     )     (     )     (     )     (     )     (     )     (     )     (     )     (     )     (     )     (     )     (     )     (     )     (     )     (     )     (     )     (     )     (     )     (     )     (     )     (     )     (     )     (     )     (     )     (     )     (     )     (     )     (     )     (     )     (     )     (     )     (     )     (     )     (     )     (     )     (     )     (     )     (     )     (     )     (     )     (     )     (     )     (     )     (     )     (     )     (     )     (     )     (     )     (     )     (     )     (     )     (     )     (     )     (     )     (     )     (     )     (     )     (     )     (     )     (     )     (     )     (     )     (     )     (     )     (     )     (     )     (     )     (     )     (     )     (     )     (     )     (                                                                                                    |                                                                                                    | ■ <u>(</u> , , , 1,000<br>* 页面の) - 企会() +<br>電査                                                                                                    |
|                                                                                                    | レデ教<br>続、道学主治王更の女女<br>企业同上執行 「<br>文 現会管理 別本<br>名<br>名<br>日<br>内党易融資。<br>制<br>日<br>日<br>日<br>二<br>二<br>二<br>二<br>二<br>二<br>二<br>二<br>二<br>二<br>二<br>二<br>二                                                                                                    | 12日<br>                                                                                                    |                                                                                                    |                         |          | * 2788         | 1994B<br>2000<br>1995<br>1995<br>1995<br>1995<br>1995<br>1995<br>1995<br>1                                                                                                    | Emetiliseus emetil<br>Emetiliseus emetil<br>Essonnon<br>2 2000%                                                                                                    | 2 Intervet   (1948)C 53 3 × 53 × 53 ≪ 53 ≪ 54                                                                                                    | (1)<br>(1)<br>(1)<br>(1)<br>(1)<br>(1)<br>(1)<br>(1)<br>(1)<br>(1)                                                                                                    |
|                                                                                                    | レロス                                                                                                    | は2章<br>27376년取<br>二<br>記録:                                                                                                    |                                                                                                    |                         |          | + 0.788.4      | ۲۹۵۵ می<br>۱۹۹۵ می<br>۱۹۹۹ (۱۹۹۹ می<br>۱۹۹۹ می                                                                                                    | 5<br>                                                                                                    |                                                                                                    | <ul> <li>● 4, 00</li> <li>● 1,000</li> <li>● 3,00</li> <li>● 3,00<!--</td--></li></ul>                                                                                                    |
|                                                                                                    | レ 一 一 一 一 一 一 一 一 一 一 一 一 一 一 一 一 一 一 一                                                                                                    |                                                                                                    | 200555177      200555177      200505-15      人間     (52)2552      (52)      (52)      (52)      (52)      (52)      (52)      (52)      (52)      (52)      (52)      (52)      (52)      (52)      (52)      (52)      (52)      (52)      (52)      (52)      (52)      (52)      (52)      (52)      (52)      (52)      (52)      (52)      (52)      (52)      (52)      (52)      (52)      (52)      (52)      (52)      (52)      (52)      (52)      (52)      (52)      (52)      (52)      (52)      (52)      (52)      (52)      (52)      (52)      (52)      (52)      (52)      (52)      (52)      (52)      (52)      (52)      (52)      (52)      (52)      (52)      (52)      (52)      (52)      (52)      (52)      (52)      (52)      (52)      (52)      (52)      (52)      (52)      (52)      (52)      (52)      (52)      (52)      (52)      (52)      (52)      (52)      (52)      (52)      (52)      (52)      (52)      (52)      (52)      (52)      (52)      (52)      (52)      (52)      (52)      (52)      (52)      (52)      (52)      (52)      (52)      (52)      (52)      (52)      (52)      (52)      (52)      (52)      (52)      (52)      (52)      (52)      (52)      (52)      (52)      (52)      (52)      (52)      (52)      (52)      (52)      (52)      (52)      (52)      (52)      (52)      (52)      (52)      (52)      (52)      (52)      (52)      (52)      (52)      (52)      (52)      (52)      (52)      (52)      (52)      (52)      (52)      (52)      (52)      (52)      (52)      (52)      (52)      (52)      (52)      (52)      (52)      (52)      (52)      (52)      (52)      (52)      (52)      (52)      (52)      (52)      (52)      (52)      (52)      (52)      (52)      (52)      (52)      (52)      (52)      (52)      (52)      (52)      (52)      (52)      (52)      (52)      (52)      (52)      (52)      (52)      (52)      (52)      (52)      (52)      (52)      (52)      (52)      (52)      (52)      (52)      (52)      (52)      (52)      (52)      (52)      (52)      (52)      (52 | <b>PROFI</b> 546,000,00 |          | + ①5東京<br>王文義章 | د ۱۹۹۵<br>۱۹۹۵<br>۱۹۹۵<br>۱۹۹۵<br>۱۹۹۵<br>۱۹۹۵<br>۱۹۹۵<br>۱۹۹۵                                                                                                    | 51<br>- 191405-02 478-02<br>- 100000<br>- 100009<br>-<br>-<br>-<br>-<br>-<br>-<br>-<br>-<br>-<br>-<br>-<br>-<br>-                                                                                                    | ■ Internet ( (BHR)5, B) ■ < □ < □ < □                                                                                                    | <ul> <li>● (4 + €1000 mm mm mm mm mm mm mm mm mm mm mm mm</li></ul>                                                                                                    |
| 부분·가 영상<br>· · · · · · · · · · · · · · · · · · ·                                                                                                     | 1274日<br>記、調準主治工業及び会主<br>企业7月上銀行「<br>本・現合管理 約本計<br>日/月気易能役,前付<br>日/月気易能役,前付<br>日/月気易能役,前付<br>日/月気易能役,前付<br>日/月気易能役,前付<br>日/月気易能役,前付<br>日/月気易能役,前付<br>日/日気の<br>日/日気の<br>日/日気の<br>日/日気の<br>日/日気の<br>日/日気の<br>日/日気の<br>日/日気の<br>日/日気の<br>日/日気の<br>日/日気の<br>日/日気の<br>日/日気の<br>日/日気の<br>日/日気の<br>日/日気の<br>日/日気の<br>日/日気の<br>日/日気の<br>日/日気の<br>日<br>日/日気の<br>日<br>日/日気の<br>日<br>日<br>日<br>日<br>日<br>日<br>日<br>日<br>日<br>日<br>日<br>日<br>日                                                                                                    | (2里一)<br>2010日本<br>2010日本<br>2010日本<br>2010日本<br>2011日本<br>2011日<br>2011日<br>2011日<br>2                                                                                                    |                                                                                                    | <b>Reet</b> 165,000.00  |          | + 1055         | <ul> <li>(中日本)</li> <li>(中日本)</li> <l< td=""><td>ENHEREN MER (<br/>1000000<br/>100000<br/>1000000<br/>1000000<br/>1000000<br/>1000000<br/>1000000<br/>1000000<br/>1000000<br/>1000000<br/>1000000<br/>1000000<br/>1000000<br/>1000000<br/>1000000<br/>1000000<br/>1000000<br/>1000000<br/>1000000<br/>1000000<br/>1000000<br/>1000000<br/>100000<br/>100000<br/>1000000<br/>1000000<br/>1000000<br/>100000<br/>100000<br/>100000<br/>100000<br/>100000<br/>100000<br/>100000<br/>100000<br/>100000<br/>100000<br/>100000<br/>100000<br/>100000<br/>100000<br/>100000<br/>100000<br/>100000<br/>100000<br/>100000<br/>100000<br/>100000<br/>100000<br/>1000000<br/>1000000<br/>10000000<br/>1000000<br/>1000000<br/>1000000<br/>1000000<br/>1000000<br/>10000000<br/>100000000</td><td>2 intervet (時時度な 第<br/>2 · 2 · 2 · 3 考<br/>2</td><td><ul> <li>第二、4、4、100%</li> <li>○ 五田(内) × 主全(5) ×</li> <li>○ 五田(内) × 主全(5) ×</li> <li>○ 五田(内) × 主会(5) ×</li> <li>○ 五田(内) × 主会(5) ×</li> <li>○ 五田(内) × 100 ×</li> <li>○ 五田(内) × 100</li></ul></td></l<></ul> | ENHEREN MER (<br>1000000<br>100000<br>1000000<br>1000000<br>1000000<br>1000000<br>1000000<br>1000000<br>1000000<br>1000000<br>1000000<br>1000000<br>1000000<br>1000000<br>1000000<br>1000000<br>1000000<br>1000000<br>1000000<br>1000000<br>1000000<br>1000000<br>100000<br>100000<br>1000000<br>1000000<br>1000000<br>100000<br>100000<br>100000<br>100000<br>100000<br>100000<br>100000<br>100000<br>100000<br>100000<br>100000<br>100000<br>100000<br>100000<br>100000<br>100000<br>100000<br>100000<br>100000<br>100000<br>100000<br>100000<br>1000000<br>1000000<br>10000000<br>1000000<br>1000000<br>1000000<br>1000000<br>1000000<br>10000000<br>100000000 | 2 intervet (時時度な 第<br>2 · 2 · 2 · 3 考<br>2                                                                                                    | <ul> <li>第二、4、4、100%</li> <li>○ 五田(内) × 主全(5) ×</li> <li>○ 五田(内) × 主全(5) ×</li> <li>○ 五田(内) × 主会(5) ×</li> <li>○ 五田(内) × 主会(5) ×</li> <li>○ 五田(内) × 100 ×</li> <li>○ 五田(内) × 100</li></ul> |
| (二) 市場   (二) 市場   (二) 市場 <t< td=""><td>レスペ<br/>2. 資本市は正要な文字<br/>企业以同上執行 「<br/>な业の上執行 」<br/>ないの上執行 「<br/>ないの上執行 」<br/>ないのの上執行 「<br/>ないのの上執行 」<br/>ないのの上執行 「<br/>ないのの上執行 」<br/>ないのの上執行 」<br/>ないのの上執行 」<br/>ないのの上執行 」<br/>ないのの上執行 」<br/>ないのの上執行 」<br/>ないのの上執行 」<br/>ないのの上執行 」<br/>ないのの上執行 」<br/>ないのの上執行 」<br/>ないのの上執行 」<br/>ないのの上執行 」<br/>ないのの上執行 」<br/>ないのの上執行 」<br/>ないのの上執行 」<br/>ないのの<br/>ないのの<br/>ないの<br/>ない</td><td></td><td>男性記録         操作品録言 当地           2200556177         2200556177           1         2020-04-15           - 八周期         -           (48211174)」日用助士业目前公司人具句 *           (48211174)」日用助士业目前公司人具句 *           (1839)           (1839)           (1839)           (1839)</td><td><b>exect</b> 165,000,00</td><td></td><td>+ 200#<br/>F284</td><td><ul> <li>○</li> <li>○</li> <li>○</li> <li>○</li> <li>○</li> <li>○</li> <li>○</li> </ul></td><td>51<br/>- 2000000<br/>- 2000000<br/>- 2000000<br/>- 2000000<br/>- 2000000<br/>- 2000000</td><td></td><td><ul> <li>● (100 m)</li> <li>● (100 m)</li> <li>● (100</li></ul></td></t<> | レスペ<br>2. 資本市は正要な文字<br>企业以同上執行 「<br>な业の上執行 」<br>ないの上執行 「<br>ないの上執行 」<br>ないのの上執行 「<br>ないのの上執行 」<br>ないのの上執行 「<br>ないのの上執行 」<br>ないのの上執行 」<br>ないのの上執行 」<br>ないのの上執行 」<br>ないのの上執行 」<br>ないのの上執行 」<br>ないのの上執行 」<br>ないのの上執行 」<br>ないのの上執行 」<br>ないのの上執行 」<br>ないのの上執行 」<br>ないのの上執行 」<br>ないのの上執行 」<br>ないのの上執行 」<br>ないのの上執行 」<br>ないのの<br>ないのの<br>ないの<br>ない |                                                                                                    | 男性記録         操作品録言 当地           2200556177         2200556177           1         2020-04-15           - 八周期         -           (48211174)」日用助士业目前公司人具句 *           (48211174)」日用助士业目前公司人具句 *           (1839)           (1839)           (1839)           (1839)                                                                                                    | <b>exect</b> 165,000,00 |          | + 200#<br>F284 | <ul> <li>○</li> <li>○</li> <li>○</li> <li>○</li> <li>○</li> <li>○</li> <li>○</li> </ul>                                                                                                    | 51<br>- 2000000<br>- 2000000<br>- 2000000<br>- 2000000<br>- 2000000<br>- 2000000                                                                                                    |                                                                                                    | <ul> <li>● (100 m)</li> <li>● (100 m)</li> <li>● (100</li></ul>                                                                                |
| 中央・「市所<br>会工業行(CMSC)2:<br>会工業会会工学会社工作の中<br>の正式を支援行う<br>のになった。<br>りかられていた。<br>した。<br>した。<br>した。<br>した。<br>した。<br>した。<br>した。<br>した。<br>した。<br>し                                                                                                    | レ河根                                                                                                    | 20日本                                                                                                    |                                                                                                    |                         |          | * 1588 M       |                                                                                                    | L-TH HELTONG ANTRECO                                                                                                    |                                                                                                    | <ul> <li>● (4 × ●1000 mm mm mm mm mm mm mm mm mm mm mm mm</li></ul>                                                                                                    |

●填写说明:

- 填写融资基本信息。填写公司联系人及公司联系人手机号码,该号码将用于接收短信, 包括放款成功。
- 保证金比例:当担保方式为100%保证金时,保证金比例反显100%,且客户添加保证金 需大于等于保函金额。
- 3) 保证金账户类型可下拉选择活期/定期,当选择活期保证金账户时,系统支持从结算账户扣款至保证金账户(需提前联系客户经理开立)。

后续步骤见高风险客户申请。

### 3. 投标订单管理

企业网银-网络融资-基础金融-国内贸易融资-投标订单管理,在 该功能下,对接平台选择青海省公共资源交易中心,客户可查看、撤 销投标订单,订单状态为待申请时可发起撤销,对于银行审批拒绝的, 投标人在做了撤销操作后,客户企业网银复核岗按网银授权审批流程 审核通过后,该笔融资申请作废,平台才会有该笔保函的状态通知。

| S 中国民生银行<br>CHINA MINISHENG BAR | 2 企业网上银行  | 切秧田椒          |                                |                     |                        |             |                                  |                 |            | 接来 日辺出     | TELES OF THE |
|---------------------------------|-----------|---------------|--------------------------------|---------------------|------------------------|-------------|----------------------------------|-----------------|------------|------------|--------------|
| 页 账户管理 转频                       | 汇款 现金管理 财 | 當管理 贸易金融 手机的  | <b>风行服务</b> 网络新                | <b>执资 操作员设置</b>     | 审批                     |             |                                  |                 |            |            |              |
| 格融资 〇                           | 融资申请发起    | 融资申请结果查询      | 已保存业务                          | 投标订单管理              |                        |             |                                  |                 |            |            |              |
| 合单位-主物语                         |           |               |                                |                     | 被把保人名称:                |             | (文持總冠臺市)                         |                 |            |            |              |
| E-CANTE                         |           |               |                                |                     | *对换平台:                 | 青海公共资源交易中   | ND *                             |                 |            |            |              |
| OWERT                           |           |               |                                |                     | 订单状态:                  | 得申请 🔻       |                                  |                 |            |            |              |
| anen<br>A                       |           |               |                                |                     |                        |             |                                  |                 |            |            |              |
| 签约/解约                           |           |               |                                |                     |                        |             | 查询                               |                 |            |            |              |
| 流动资金货款申请                        |           |               |                                |                     |                        |             |                                  |                 |            | 查试验表来393   | 1467227710   |
| 流动资金培教还取                        | 请选择       |               |                                | 項目名称                |                        |             | 中演演号                             | 被担保人名称          | 保護申請金額     | 項目所属交易中心   | 订单切          |
|                                 | 23        |               | 840                            | 69.518 KH0-         |                        |             | 11680000480048454/0000660000150  | Line Destantion | \$2,000,00 | 際語の目的語を見たら | 10.0         |
| 被行軍完上県融货申                       | 9         |               | 3947                           | 信目-528 形段—          |                        |             | 11630000MB0Q48454L20200600000160 | 上海尚能实业有限公司      | 50,000,00  | 青海公共资源交易中心 | 待日           |
| 国内贸易超资                          | 13        | 測式2020份建設理測式  | 2020份達益預測式202                  | 10房建設理時代2020份建設     | 自建闭试2020旁建益理 标构        |             | 11630000MB0Q48454L20200600000167 | 上灣省關集业有限公司      | 500,000.00 | 育港公共迎源交易中心 | 194          |
| 银行承兑汇票-道知                       | 2         |               | 1940)                          | 《目-528 标段—          |                        |             | 11630000MB0Q48454L20200600000183 | 上海尚殷安业有限公司      | 50,000.00  | 青海公共防領交易中心 | 180          |
| <b>新闻加速的计算机</b>                 | 8         | 測式2020安建設運用式  | 2020 <del>012</del> 1230304202 | 0998421878x20209984 | 20039620209984200 8849 | -           | 11630000MB0Q48454L2020060000213  | 上應出結实业有限公司      | 500.000.00 | 育港公共资源交易中心 | 180          |
|                                 | 13        |               | (9.8)                          | 修成项目 标段三            |                        |             | 11630000MB0Q48454L20200600000215 | 上海尚能实业有限公司      | 700,000.00 | 青海公共资源交易中心 | (80          |
| 2879-8898-94                    |           |               | (12)                           | Rectal Mag          |                        |             | 11630000M80Q48454L2020060000217  | 上增出航灾业有限公司      | 500,000,00 | 育港公共资源交易中心 | 12.0         |
| 國际規模融资                          | 8         |               | 保護                             | Read and            |                        |             | 11630000M80Q48454L20200600000219 | 上海出航实业有限公司      | 300,000.00 | 育港公共资源交易中心 | (50          |
|                                 | 10        | 御武2020房建立理例式。 | 2020傍樓盆證明式202                  | 10余建设理则式2020份建立     | 自遭例成2020旁達益理 标码        | ÷.          | 11630000MB0Q48454L20200600000221 | 上海关数实业有限公司      | 500,000.00 | 青海公共密境交易中心 | 101          |
| 0.04-14-00.000                  | 6         |               | 保健社                            | Rectar Hare         |                        |             | 11630000MB0Q48454L20200600000225 | 上海洲航安业有限公司      | 700,000.00 | 青海公共资源交易中心 | (80          |
| 计算-阶段性直则                        |           |               |                                |                     |                        |             |                                  |                 |            |            |              |
| 时間·汽车金融(藍                       |           |               |                                |                     |                        | : ±-3 1 2 3 | 4 下一页 > >1 共4页第 1 页 重询           |                 |            |            |              |
| 《在城田書                           |           |               |                                |                     |                        |             |                                  |                 |            |            |              |
| #22-/*#06                       |           |               |                                |                     |                        |             |                                  |                 |            |            |              |
|                                 |           |               |                                |                     |                        |             | 题99                              |                 |            |            |              |

| X SAME X Main @     | 1 minute . Si kindeure .               |               |                     |
|---------------------|----------------------------------------|---------------|---------------------|
| 🏉 中国民生银行 ( CMBC ) 企 | LISAR                                  | 🏠 🔹 🖾 👻 🖾 👻 🏹 | )▼ 安全(S)▼ 工具(O)▼ 🚷▼ |
| 前安全设置会使计算机有5        | №。请单击注里更放安全设置                          |               | >                   |
|                     | 企业为上银行 驾用出版                            | 激素            | 🗗 iBiti etilizin 🥈  |
| 首页 账户管理 转账          | I款 現金管理 财富管理 贸易金融 手机根行服务 网络融资 操作员设置 审批 |               |                     |
| 网络融资 ③              | 投标订单撤销申请.制单结果                          |               |                     |
| 十 仓单篇-全物谱           |                                        |               |                     |
| 十 奈溪管理              | ✓ 提交成功!                                |               |                     |
| - 2550000           | 肉近号 - 98000000059                      |               |                     |
| Attinue and         | \$P\$21、鲁语上一切金彩。                       |               |                     |
| BET D AVES          |                                        |               |                     |
| - Marine Revenue    | 國際等化人                                  |               | _                   |
| 一 洗动资金贷款还款          |                                        |               |                     |
| 一 银行承兑汇票融资申         |                                        |               |                     |
| — 國內質屬觀麥            |                                        |               | Ξ.                  |
| 一银行家兑汇费-逾加          |                                        |               |                     |
|                     |                                        |               |                     |

## 4 银行后台审核

### 4.1银行审核通过

**第一步**:保函开立后,客户可通过网银-网络融资-基础金融-已办理 融资申请中查看该笔保函的申请状态及保函文本。

| -under O     | >股资申请2 起 股份申請效果而同 已保存业务 | 投标订单管理   |      |             |      |            |               |            |
|--------------|-------------------------|----------|------|-------------|------|------------|---------------|------------|
| 2单词-全物道      | 総合の情報号                  |          |      |             |      |            |               |            |
| 和影響理         | 出账申请日期                  |          |      |             |      |            |               |            |
| 20.074       | 出版方式                    | 非截变性保险 • |      |             |      |            |               |            |
| SALLEY.      | 出联金额                    |          |      |             |      |            |               |            |
| 签约/解约        | 2015年1月1日               | 金郎 🔻     |      |             |      |            |               |            |
| 成功符合由数申请     | 85                      | 全部 🔻     |      |             |      |            |               |            |
| 流动资金贷款还数     |                         |          | -    | <b>1</b> 10 |      |            |               |            |
| 银行承兑汇票融资用    |                         |          | _    |             |      |            |               | 查询结果21条每页5 |
| 国内贸易融资       | 観行中津浜号                  | 出版方式     | 业务类型 | 服汚金額        | 发起演画 | 捕交日期       | 秋香            | 調査作        |
| 银行承兑汇票-追加    | ELOAN2020061200032149   | 甲醚说性保障   | 保護开立 | 50,000.00   | 常生料模 | 2020-06-12 | 1530          | 25         |
|              | ELOAN2020061200032156   | 中融资性保留   | 保護开立 | 50,000.00   | 其生网眼 | 2020-06-12 | 关双            | 皇后 重新发起    |
| 重用与除口分析      | ELOAN2020061200032162   | 非融资性保固   | 保護开立 | 50,000.00   | 民生网根 | 2020-06-12 | 800           |            |
| 交易对手收款账号维    | ELOAN2020061100031990   | 非融资性保险   | 保護开立 | 50.000.00   | 民生均限 | 2020-06-11 | 失效            | ※名 王和沈郎    |
| 国际贸易融资       | ELDAN2020061100031994   | 非融合性保固   | 保護开立 | 50,000.00   | 两生网膜 | 2020-06-11 | <b>A</b> \$40 | 보령         |
|              | ELOAN2020061100032056   | 非截变性很高   | 保遗开立 | 50.000.00   | 民生均限 | 2020-06-11 | rf2b          | **         |
| 022-14980242 | ELOAN2020061000031881   | 制融密性保護   | 保護开立 | 500,000.00  | 两生网膜 | 2020-06-10 | 16.27         | <b>8</b> 8 |
| 付獎-阶段性国购     | ELOAN2020061000031891   | ()截至性保護  | 保護开立 | 50,000.00   | 莴生网膜 | 2020-06-10 | 1627)         | 26         |
| 付賞-汽车金融(盤    | ELOAN2020061000031918   | 非融资性保险   | 保固开立 | 50,000.00   | 尾生内根 | 2020-06-10 | 8520          | 主管         |
|              | ELOAN2020061000031926   | 非融资性保留   | 保護开立 | 50,000.00   | 民体内很 | 2020-06-10 | 100           | <b>2</b> 5 |

## 第二步:通过平台端最新消息查看该笔保函的状态信息。

| <b>Epaint 新点</b> 公共资                                                                                                    | 资源电子交易系统V7.1交易乙方 隆王单位监理单位邀求单位设计单位领运航<br>上海姆圈实业有限公司,欢迎您!                                                                                                    |          |        | 2                 | (1)新被小时<br>首页 帮助 关闭            |
|----------------------------------------------------------------------------------------------------|----------------------------------------------------------------------------------------------------|----------|--------|-------------------|--------------------------------|
| - 🥱 🌣 🏜 🥹 2020年06月14日 16                                                                                                    | 6时02分41秒                                                                                                    |          |        | 平台统一技术服务电话: 40    | 09280095 服务时间:周一至周日 8:00-17:30 |
| <b>工程业务</b> 日本 日本 <th>重要消息</th> <th>资审文件下载</th> <th>开标签到解密</th> <th></th> <th></th> | 重要消息                                                                                                    | 资审文件下载   | 开标签到解密 |                   |                                |
| <ul> <li>日:一业务管理</li> <li>资审文件领取</li> <li>资审逻辑项文件领取</li> </ul>                                                                                                    |                                                                                                    | 招标公告     | 招标文件领取 | 合同签署              |                                |
| <ul> <li>回上提问     <li>上传资审申请文件     <li>道 邀请书确认     </li> </li></li></ul>                                                                                                    | <ul> <li>最新消益</li> <li>1 (包表明行發展測句) 物成項目-528 前成項目-5</li> <li>2020-06-13</li> <li>1 (包表明行發展測句) 物成項目-528 前成項目-5</li> <li>2020-06-13</li> </ul>                     | 澄清文件下载   | 投标保证金  | <mark></mark> 8   |                                |
| 资源结果通知书      招标文件领取      管规量清文件领取      传统量清文件领取      作为公式品质型                                                                                                    | <ul> <li>【発生銀行保健港口】第8は日本23 第8は7日-5-2、 2020-06-13</li> <li>【発生銀行保健通口】第8は日本25 第8は7日-5-2、 2020-06-13</li> <li>【発生銀行保健港口】第8は7月-5-28 第8は7月-5-2、 2020-06-13</li> </ul> | 控制价文件下载  | 证书过期提醒 | 中标结果通知书           |                                |
| <ul> <li> <b>立</b> 新町(文) (14300)         </li> <li> <b>山</b> 伊梭板文件         </li> <li> <b>油</b> 开标签到解電         </li> <li> <b>※</b>         (平标澄清回复         </li> </ul>                                                                                                    | 开标识解                                                                                                    | <u>ئ</u> | 销号停工申请 | 本月中标              |                                |
| <ul> <li></li></ul>                                                                                                    |                                                                                                    | 上传投标文件   | 辅助查询   | <b>累计中标</b><br>0元 |                                |
| <ul> <li>              拍标本常道如书          </li> <li>             合同签署         </li> <li>             履約備決策入         </li> <li>             執号体工申请         </li> </ul>                                                                                                    |                                                                                                    |          |        |                   |                                |

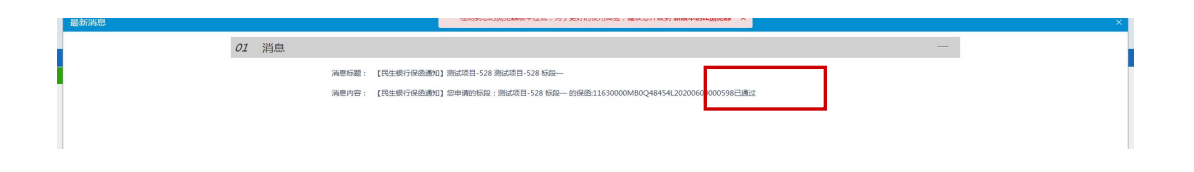

保函开立成功后会生成保函文本 pdf 文档(加民生银行签章)传送至 平台,即完成该项目项下投标保函开立成功的业务流程。

| ◎请点击查看:您有新消息提× |    |        |                                                  |   |
|----------------|----|--------|--------------------------------------------------|---|
| 查看记录           |    |        | 检测到您的说泥鞣版牛过低,为了更好的使用体验,建议您升级到 <b>新版本的E2激泥器</b> × | × |
|                | 01 | 标段信息   |                                                  | - |
|                |    | 标段编号:  | E6301000076000481001001                          |   |
|                |    | 标段名称:  | 测试项目-528 标码—                                     |   |
|                |    | 开标时间:  | 2020-05-29 13:13:00                              |   |
|                |    | 保证金金额; | 5000.0                                           |   |
|                | 02 | 保函通知信息 |                                                  | - |
|                |    | 通知状态:  | 藏助                                               |   |
|                |    | 文件名称:  | 91901202006101.026561967919003133.此p<br>声击下队     |   |
|                |    |        |                                                  |   |
|                |    |        |                                                  |   |

### 4.2银行审核拒绝

第一步:由于客户资质原因,银行审核后拒绝的,客户需在企业网银-网络融资-基础金融-国内贸易融资-投标订单管理中对于该笔订单做撤销处理。

第二步:通过平台端查看该笔保函的状态信息。

| <b>Eppine 新点</b> 公共资源电子交                                                                                        | 易系统V7.1交易乙方 與工单位型理单位邀席单位设计单位现应常。<br>上海场圈实业物限公司,实证您!                                                                                                    |          |        | 2              | 3個審察小桥<br>首页 <b>字 し</b><br>美団  |
|----------------------------------------------------------------------------------------------------|----------------------------------------------------------------------------------------------------|----------|--------|----------------|--------------------------------|
| 🥱 🏟 🏭 🤀 2020年06月14日 16時02分41秒                                                                                   |                                                                                                    |          |        | 平台统一技术服务电话: 40 | 09280095 服务时间:周一至周日 8:00-17:30 |
|                                                                                                    | 重要消息                                                                                                    | 资审文件下载   | 开标签到解密 |                |                                |
| <ul> <li>B 型 外質管理</li> <li>         並主文件初取         <ul> <li>             資本還律初取         </li> </ul> </li> </ul> |                                                                                                    | 招标公告     | 招标文件领取 | 合同签署           |                                |
| <ul> <li>阿上週の</li> <li>上传资审申请文件</li> <li>釜時十時込</li> </ul>                                                       | <ul> <li>最新消息</li> <li>(同生換行保急運知)預出項目-528 預試項目-5 2020-06-13</li> <li>(同生換行保急運知)預試項目-5.28 預試項目-5 2020-06-13</li> </ul>                                                                                             | 澄清文件下载   | 投标保证金  | <b>_</b>       |                                |
| <ul> <li>         ・</li></ul>                                                                                   | <ul> <li>         ・ (民生限行保留通知) 測却成日-528 熟却成日-5         ・ 2020-05-13         ・ (民生限行保留通知) 測却成日-528 測却成日-5         ・ 2020-06-13         ・ (民生限行保留通知) 測却成日-528 測却成日-5         ・ 2020-06-13         ・     </li> </ul> | 控制价文件下载  | 证书过期提醒 | 中标结果通知书        |                                |
| <ul> <li>注册投稿文件</li> <li>并标及影响器</li> <li>计标识频和图复</li> </ul>                                                     | 开标提醒                                                                                                    | <u>ئ</u> | 销号停工申请 | 本月中标           |                                |
| <ul> <li>一 异议</li> <li>油 投诉</li> <li>一 中标通知书</li> </ul>                                                         |                                                                                                    | 上传投标文件   | 辅助查询   | 累计中标<br>0元     |                                |
| <ul> <li>1215 結果通知</li> <li>1215 合列签署</li> <li>221 備均備免款人</li> <li>131 執告傳工申請</li> </ul>                        |                                                                                                    |          |        |                |                                |

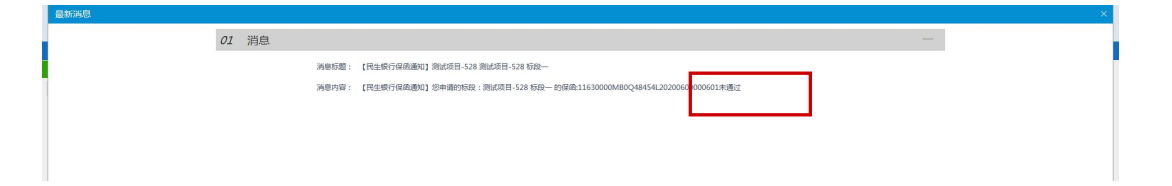